# **GOLDVEIN FOREX**

# **PREMIUM FOREX EA**

EA システム導入セットアップガイド

DEVELOPED BY WILLFRONTIER CO., LTD.

【著作権及び免責事項】

○推奨環境 このレポート上に書かれている URL はクリックできます。 できない場合は下記より Adobe Reader をダウンロードして下さい。

<u>https://get.adobe.com/jp/reader/</u>(無料)

○著作権について

当 EA システム並びに当マニュアル(以下、本著作物という)は、著作権法に保護されている著作物です。 本著作物の著作権は、EA 開発者及び作成者に属します。著作権者の許可なく、本著作物の全部又は一部 をいかなる手段においても複製、転載、流用、転売等することを禁じます。

著作権等違反の行為を行った時、その他不法行為に該当する行為を行った時は、関係法規に基づき損害 賠 償請求を行う等、民事・刑事を問わず法的手段による解決を行う場合があります。本著作物の開封を もってこれに同意したものとみなします。

#### ○免責事項

本著作物でご紹介する内容は、個人の運用による分析の結果、方法論化、数値化されたものであり、あな たの利益を保証するものではなく、投資および購入の判断に関しての助言 を行うものではありません。

また、本著作物に書かれた情報は、作成時点での著者の手順並びに見解等です。著者は事前許可を得ずに 誤りの訂正、情報の最新化、見解の変更等を行う権利を有します。

本著作物の作成には万全を期しておりますが、万一誤り、不正確な情報等がありましても、 著者・パー トナー等の業務提携者は、一切の責任を負わないことをご了承願います。 本著作物を利用することによ り生じたいかなる結果につきましても、著者・パートナー等の業務提携者は、一切の責任を負わないこと をご了承願います。本著作物の開封をもってこれに同意したものとみなします。

# GoldVein FOREX EA システム導入設定マニュアル

目 次

| EA のロジック概要と運用について              |
|--------------------------------|
| <b>EA の取得申請について</b>            |
| MT4 の稼働環境を整える6                 |
| <b>VPS の接続設定を行う</b> 10         |
| <b>VPS 上に MT4 をインストールする</b> 15 |
| <b>EA のセットアップについて</b>          |
| EA をチャートにセットする22               |
| パラメーターの設定と EA 稼働に向けて25         |
| 取引状況と収益の確認                     |
| MT4 を複数インストールする手順              |
| EA ファイルのアップデート                 |
| <b>自動売買のリスク管理</b>              |
| <b>単利運用における資金管理</b>            |

### EA のロジック概要と運用について

当システムは、複数通貨ペア同時稼働型のダブルロジック搭載の EA システムです。 2 つの独自ロジックにより優位性が高いポイントで集中的にエントリーしていくのが特徴です。

採用する通貨ペアは『EURUSD』と『GOLD(XAUUSD)』の2つを組み合わせて 同時稼働させることで、安定且つ高利回りを実現できるように仕上げました。

これら 2 つの通貨ペアで稼働させるシステムは、それぞれ別々のロジックを採用しており それぞれの値動きのクセやボラティリティーを考慮して 最適な運用と利回りを確保できるようロジックを組んでいます。

とはいえ、ナンピン EA にありがちな利確後すぐにポジションを取るような ロジックもクソもないような単純な構造ではなく相場の値動きと勢いなどを読み取り、 優位性がある場面では積極的にポジションを取るように組まれており、 逆に急激な乱高下をしている場面ではエントリーを待つなど 裁量トレードにも似たメリハリのあるトレードを実現可能としました。

さらに、ナンピンポジションの取得においても、設定されたナンピン幅で機械的に ポジションを取るのではなく、勢いよく相場が逆行している時はたとえ設定したナンピン幅に 到達したとしてもナンピンポジションは取らずにエントリーを待機し、 相場が落ち着いたポイントでナンピンポジションを取得するようになっています。

そのため、経済指標発表時などの相場が荒れるような局面において、含み損が膨大に膨れ上がり 一瞬でロスカットされてしまうのを防ぐことで、最大限にリスクを回避できるのも特徴です。

また、当システムではロング(買い)とショート(売り)ポジションのそれぞれにおいて 自由に利確幅を変更でき、さらにナンピン幅からロット倍率の数値を変更できますが 初期値においては、それぞれに最適な設定にてお届けしております。

そのため、ナンピン系 EA に多く見られる翌日へのポジションの持ち越しを極力避け、 一時的にナンピンはするものの、いつまでも決済されずに保有ポジションがズラリと並んだ 含み損 MAX の精神衛生上、安心して見ていられないような状態を回避できる仕様となっています。

その他、トレーリング機能も標準搭載しており、利確ポイント付近における値動きの勢いに応じて 利確ポイントがプラス方向へ移動していくので、どんどん利益を伸ばしていけます。

当システムでは、そんなトレードにおける根本的な心理を反映させるべく開発を重ねた、 その集大成をふんだんに詰め込んだ仕様となっております。

とはいえ、本来ナンピンやマーチンといった手法はご法度であるといった意見があるのも事実です。

ですが、それはあくまで闇雲にナンピンポジションを抱えたり、 単純にロットを倍にするといったような無謀な駆け引きをした時のみであり 取引する通貨ペアの値動きの癖やボラティリティの高さに応じて ナンピン幅やロット倍率を考慮すれば大きな武器になるというのもまた事実です。

当システムでは、ナンピン時のポジション数に応じてナンピン幅やロット倍率を 自由に変更することが可能ですし、利確幅なども設定変更が可能なっています。

さらに、前述の通り相場急変時などの無駄なポジション保有を避けたり、 闇雲にポジションを取得するようなこともなく、相場の状況に応じてポジション形成を行う仕様です。

そのロジックこそが、ナンピンロジックを最大限に活用して高利回りを実現し、 リスクを最小限に抑えた最強の武器になると自負しております。

とはいえ、一時的にナンピンポジションを抱えた時の含み損が膨れ上がり、 予期せぬロスカットに遭わないためにも、口座に入金する金額に対して 適正なロットに設定することが重要になります。

これを踏まえた上で、ご自身の資金と相談しながらどの通貨ペアで運用するかを決めていきますが 自動売買が初めての方や不慣れな方は、当システムの推奨である『EURUSD』または 普段からニュースなどでも見聞きすることの多い『USDJPY』から始めると良いでしょう。

ナンピンマーチン型 EA の場合、資金とロットの配分さえ間違えなければ 基本的には、毎日の収支がどんどんプラスになり、確実に口座の残高が増えていきますので 余裕の資金で運用しながら利益を積み上げていって欲しいと思います。

# EA の取得申請について

口座への入金の手続きを終えたら、EA システムの取得申請をして下さい。

自動売買 EA 申請フォーム▶ <u>https://forex-senryaku.com/ea-requests</u>

| と下のフォームに必要事項 | をご記入の上、 【確認】をクリックしてください。<br>―        |
|--------------|--------------------------------------|
| メールアドレス*     |                                      |
| MT4口座番号*     |                                      |
| 口座開設証券会社*    | ◯ XMTrading ◯ HotForex               |
| 免責事項の確認*     | □ 投資リスクを十分に理解し、自己責任において運用することに同意します。 |

取引口座名義、メールアドレス、口座開設した MT4 口座番号等の必要事項を全て記入後 最後に免責事項の確認にチェックを入れて『確認』ボタンをクリックし、 入力した内容に間違いがなければ『送信』ボタンをクリックして申請を完了させて下さい。

## MT4 の稼働環境を整える

当システムは使用予定の証券会社の公式サイトから MT4 というチャートソフトをダウンロードし、 MT4 上で稼働されるシステムになります。

そのため、PC を 24 時間稼働し続ける必要があり、電源をずっとつけておかなければなりませんが お手持ちの PC 上で 24 時間ずっと稼働させていると、予期せぬ事態によりフリーズしてしまったり 他の作業の妨げになってしまう可能性を考慮するとあまり現実的ではありません。

そこで、当システムのような EA を稼働させる場合には、通常は VPS を使用します。

VPS とは、クラウド上でもう一つ自分専用の PC が使えるといったもので、 突然の故障などの心配もなく 24 時間 365 日安定した環境でシステムを稼働させることができます。

もし、ご自宅に使用していない PC があり、当システム専用として稼働させ続けることができる場合や すでに他の VPS を使用している場合はその限りではありませんが そうでない場合は、新規に VPS を契約して当システムを稼働させることをオススメします。

とはいえ、ひとえに VPS と言っても種類も多く、どこを使用して良いか分からないかと思いますので ここでは当方も実際に契約している FX 専用に設計された VPS をご紹介します。

| 期間限定<br>他社徹底対抗! キャンペーン実施中〔                                                                         | 詳細を見る >       |  |
|----------------------------------------------------------------------------------------------------|---------------|--|
| FX専用VPS 価格改定<br>な客様の声を反映し、価格とスペックを大幅に見直しました。<br>1.5GB 1,560円/月~<br>こちにおトクなキャンペーン実施中/<br>今すぐお申し込み 、 | Lunder Markey |  |

お名前.com デスクトップクラウド ▶ <u>https://forex-senryaku.com/desktop-cloud</u> \*VPS は使用せずにお手持ちの PC を使用される場合は、『VPS 上に MT4 をインストールする』へお進み下さい。

リンクをクリックしてページにアクセスして頂き、『今すぐお申し込み』をクリックして下さい。

| スクトップクラウト to               | r MI4 ver2.0 お申込め           | *                           |                             | 初めてご利用の方                             |
|----------------------------|-----------------------------|-----------------------------|-----------------------------|--------------------------------------|
| (全プランでリニューアルキャンペーン実施中!)    |                             |                             |                             | <ul> <li>あ名前IDをお持ちの<br/>方</li> </ul> |
| STEP 1 必須 プランを             | 選択してください。                   |                             |                             | お名前ID                                |
| キャンペーン中!                   | キャンペーン中!                    | キャンペーン中!                    | キャンペーン中!                    | パスワード                                |
| 1.5GBプラン                   | 2GBプラン                      | 4GBプラン                      | 8GBプラン                      |                                      |
| 1,230円/月~                  | 1,480円/月~                   | 2,930円/月~                   | 3,930円/月~                   | <u>お名前IDをお忘れの方</u><br>パスワードをお忘れの方    |
| 選択する                       | 選択する                        | 選択する                        | 選択する                        | ログイン >                               |
| ×ಕり<br>15GB                | メモリ<br>2GB                  | メモリ<br><b>4GB</b>           | хту<br>8GB                  |                                      |
| ディスク容量<br>SSD <b>60</b> GB | ディスク容量<br>SSD <b>120</b> GB | ディスク容量<br>SSD <b>150</b> GB | ディスク容量<br>SSD <b>200</b> GB |                                      |
|                            | CPU                         |                             | CPU                         |                                      |

プランが複数ありますが、MT4 を1台稼働されるのでしたら、 1.5 GB プランで十分ですので 1.5 GB プランを選択すると良いと思います。

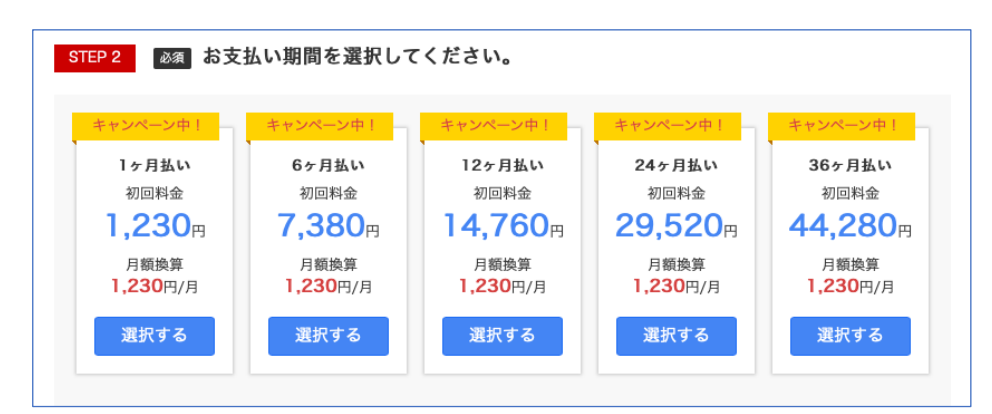

次に支払い期間の選択ですが、これは任意のプランを選択して下さい。

| ✔ 選択済      | 選択する 選択する 選択                    | する 選択する            | <ul> <li>初めてご利用の方</li> <li>メールアドレス</li> </ul> |
|------------|---------------------------------|--------------------|-----------------------------------------------|
|            | $\sim$                          |                    | mail@onamae.com<br>パスワード<br>の                 |
| ご選択内容      |                                 | [↑選択したプランの内容を確認する] | お名前IDをお持ちの<br>ち                               |
| デスクトップクラウド | へ 詳細を表示                         | 合計1,230円           |                                               |
|            | デスクトップクラウド for MT4 ver2.0 1.5GB |                    |                                               |
|            | 初期設定費用                          | 0円                 |                                               |
|            | 初回料金                            | 1,230円             | 上部のボタンより次へ                                    |
|            | データセンター                         | 日本                 | 進んでください。                                      |

選択したプランの内容が表示されますので、内容を確認して画面右より支払い手続きに進みます。

既にお名前 ID をお持ちの方は、『お名前 ID をお持ちの方』にチェックを入れて『次へ』を、 お持ちでない方は、メールアドレスと任意のパスワードを入力して『次へ』をクリックします。

| 名前.com.omo | 1 情報の入力 ≥ 24 お支払いの選択 ≥                            | 1997年1997年1997年1997年1997年1997年1997年1997 | ▲ お名前ID:10005073でログイン |
|------------|---------------------------------------------------|-----------------------------------------|-----------------------|
| 会員情報の入力    | 続いて必要事項をご入力<br>✔ <mark> 8名前D: ₩00000001</mark> が9 | <b>Jください。</b><br>給行されました。               | 次へ進む >                |
| 種別必須       | ◎ 個人 ○ 法人                                         |                                         | お申込み内容                |
| お名前 必須     | お名前 太郎                                            | Onamae                                  | デスクトップクラウド<br>→ 詳細    |
| □ 必須       | Japan                                             |                                         | 合計(税込) 1,353円         |
| 郵便番号 必須    | 123 - 4567                                        | 郵便番号から住所を入力                             |                       |
| 都道府県 必須    | 北海道                                               |                                         |                       |
| 市区 必須      | 波谷区                                               | Shibuya-ku                              |                       |
| 町村 必須      | 桜ヶ丘町                                              | Sakuragaokacho                          |                       |
| 番地 必須      | 26-1                                              | 26-1                                    |                       |
| 建物名        | セルリアンタワー 11F                                      | Cerulean Tower. 11F                     |                       |
| 電話番号 必須    | 090-XXXX-XXXX                                     |                                         |                       |
|            |                                                   | example@gmo in (再入力)                    |                       |

まだお持ちでない方は、会員情報の登録画面になりますので、 必須事項を入力して『次へ進む』をクリックします。

| クレジットカー   | ч           | お申込み内容             |
|-----------|-------------|--------------------|
| カード番号     |             | デスクトップクラウド<br>◇ 詳細 |
| カード名義人    | TARO ONAMAE | 合計(税込) 1,353円      |
| 有効期限      | 1 - 2020 -  |                    |
| セキュリティコード | 000         |                    |
| ביעב 🔾    |             |                    |
| 銀行振込      |             |                    |

支払い方法を選択し、『申込む』をクリックします。

|        | ✔ お申込みを受け付けました。                                                                             |
|--------|---------------------------------------------------------------------------------------------|
|        | 以下内容をご確認ください。<br>お申込み内容は、ご登録メールアドレス宛にも送信しています。<br>お客様のお申込情報の確認・サーバー設定後のオプション追加などはこちらから行えます。 |
|        | <u>お名前.com Navi</u> (契約管理画面)を開く                                                             |
| お由込み内容 |                                                                                             |

| 差出人 info@onamae-server.com ✿<br>件名 [お名前.com] デスクトップクラウド お申込み確認                               |              |
|----------------------------------------------------------------------------------------------|--------------|
| 完先(自分)< <del>NeyJashim576Cynalicom</del> >合                                                  |              |
| 1 ご利用開始までの流れ                                                                                 |              |
| 1.電話認証のお手続き                                                                                  |              |
| 下記のURLをクリックいただきますと、ご登録のお電話番号宛に、お申込み<br>確認のご連絡をいたします。ガイダンスにしたがって、認証のお手続きを<br>お願いいたします。        |              |
| ▼認証用URL<br>https://navi.onamae.com/?pat=MIHFqGCgk3F3zy9Jf6_BYPPQErX0iNCtVo.WUsVcxcWW8Icmw.Z8 | x5zKgg0NqnVE |
| 認証用URLはお申込みから5日間有効です。                                                                        |              |
| 手順に従い、認証のお手続きをお願いいたします。                                                                      |              |

お名前 ID に登録したメールアドレスに[お名前.com] デスクトップクラウド お申込み確認 という件名のメールが届くので確認して下さい。

メール内に記載された『認証用 URL』をクリックして電話認証を完了させます。

| 「電話を受ける」ボタンをクリックして、会員備<br>電話をお取りいただくと自動音声が流れますので、下記 | Rにご登録の電話番号へ発信してください。<br>PIN番号を入力して電話認証を完了してください。 |                                                                           |                |
|-----------------------------------------------------|--------------------------------------------------|---------------------------------------------------------------------------|----------------|
| お客様の電話番号                                            |                                                  |                                                                           |                |
| PIN番号                                               |                                                  |                                                                           |                |
| く 電話を5                                              | そける                                              |                                                                           |                |
|                                                     | 「電話を受ける」をクリック                                    | PIN番号を入力                                                                  | <b>●</b><br>売7 |
|                                                     |                                                  | ✔ 認証に成功しました。                                                              |                |
|                                                     | ※ご登                                              | お申込みサービスのセットアップを進めます。<br>設定完了までもうしばらくお待ちください。<br>録のメールアドレス宛てに設定完了のメールを送信し | ます。            |

このような画面が表示されるので電話番号と PIN 番号を確認し、『電話を受ける』ボタンを クリックすると電話がかかってきますので、画面に表示されている『PIN 番号』を入力します。

その後『認証に成功しました。』と画面上に出れば認証完了です。

認証が完了すると [お名前.com] デスクトップクラウドサービス設定完了という件名のメールが 30~60 分ほどで届きますので、届くまでしばらく待ちましょう。

# VPS の接続設定を行う

[お名前.com] デスクトップクラウドサービス設定完了のメールが来たら コントロールパネル画面にログインが可能となりますので 下記よりコントロールパネルにログインします。

デスクトップクラウドコントロールパネル:<u>https://cp10.win-rd.jp/Login</u>

| お名前.com<br>デスクトップクラウド |                                          |  |
|-----------------------|------------------------------------------|--|
|                       |                                          |  |
|                       | コントロールパネル ログイン                           |  |
|                       | お名前D                                     |  |
|                       | 12345 <del>30 ルに記載された6桁の「お名前ID」を入力</del> |  |
|                       | パスワード                                    |  |
|                       | password <b>会員登録時に設定したパスワードを入力</b>       |  |
|                       | ログイン                                     |  |
|                       | 、お名前の友妄わた方はこちら                           |  |

ログイン画面にメールに記載された6桁の『お名前ID』と、 会員登録時に設定した『パスワード』を入力して『ログイン』します。

| お名前.com<br>デスクトップクラウド                 | 🧩 お名前com NAVI 🚭 <u>ガイド</u> 🔍 FAQ | ⑦ お思い合わせ ┃ ■グアウト |
|---------------------------------------|----------------------------------|------------------|
| 朱書訳                                   | ユーザー名 ステークス ブラン名 メモリ CPU<br>     | #129<br>-        |
| ייייייייייייייייייייייייייייייייייייי | 🔂 コントロールパネル ホーム                  |                  |
|                                       | コントロールパネル ホーム >                  |                  |
|                                       | コンピューターの一覧                       |                  |
| コンピューダーの<br>操作                        | ユーザー名 プラン名 ステータス                 |                  |
| 2.                                    | - for MT4 1GB<br>当て完了            | 初期設定へ進む          |
| ユーザー名/<br>パスワード変更                     |                                  |                  |
| 0                                     |                                  |                  |
| コンピューターの<br>初期化                       | お知らせ メンテナンス情報 障害情報               |                  |

コントロールパネル ホームから『初期設定へ進む』をクリックします。

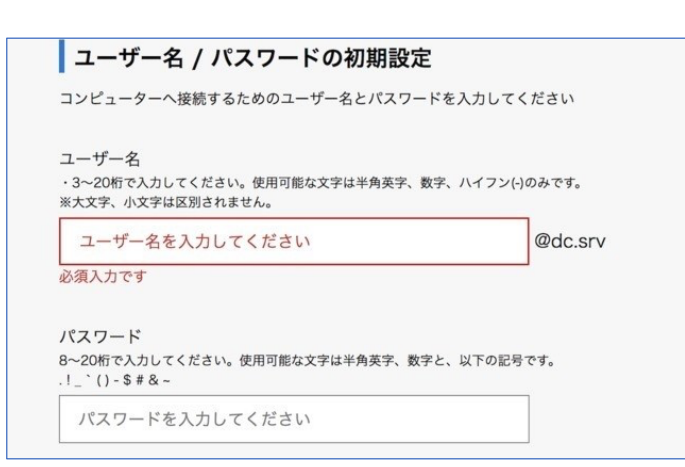

デスクトップクラウド(VPS)に接続するためには、お手持ちの PC から接続ソフトを使用して 設定する必要がありますので、その時に使用するユーザー名とパスワードを指定します。

画面の指示に従って任意のユーザー名とパスワードを設定します。

\*パスワードを設定する場合は、半角英字と数字、画面に表示させているいずれかの記号を使用する必要があります。

| 選択中プラン                      | ユーザー名      | <sub>ステータス</sub><br>稼働中 for MT | プラン名 メモリ<br>「4 ver2.0 1.5G<br>B 1.5GB | CPU         ディスク           2コア         60GB         プラン選択 |       |
|-----------------------------|------------|--------------------------------|---------------------------------------|-----------------------------------------------------------|-------|
| コントロールパネル<br>ホーム            | コンピュータ     | ーの一覧                           |                                       |                                                           |       |
|                             | ユーザー名      | プラン名                           | ステータス                                 |                                                           |       |
| リモート<br>デスクトップ              | @dc.srv    | for MT4 ver2.0<br>1.5GB        | ◎ 稼働中                                 | 選択中プラン                                                    |       |
| <b>ニンビューターの</b><br>操作       | @dc.srv    | for MT4 1.5GB                  | 🔱 稼働中                                 | ▶ <u>このコンピューターを選</u><br>択                                 | -<br> |
|                             |            |                                |                                       |                                                           |       |
| ユーザー名/<br>パスワード変更           | お知らせ メン    | テナンス情報 陪実                      | 情報                                    |                                                           |       |
| <b>ら</b><br>コンピューターの<br>初期化 | 「推委」Window | vs Server OSにおける緊急度の高          | い脆弱性に関するお知らせ                          |                                                           |       |

設定が完了するとステータスが『稼働中』になりますので、 稼働中を確認しましたら、画面左側の『リモートデスクトップ』に進んで下さい。

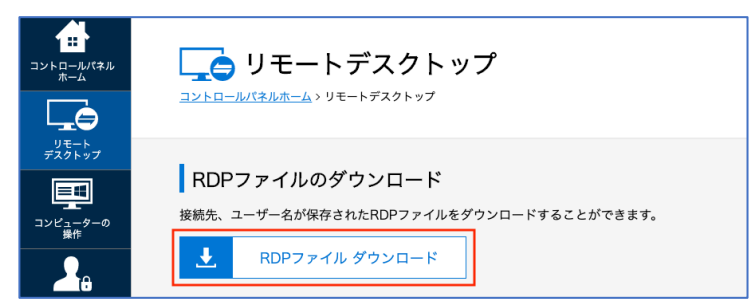

接続設定が簡単に行える RDP ファイルをダウンロードします。

### ■Windows での接続設定手順

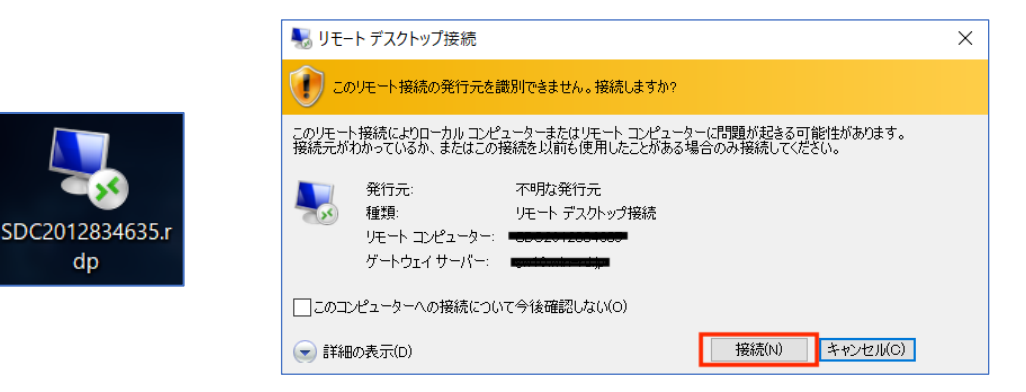

ダウンロードした RDP ファイルをダブルクリックで起動して『接続』をクリックします。

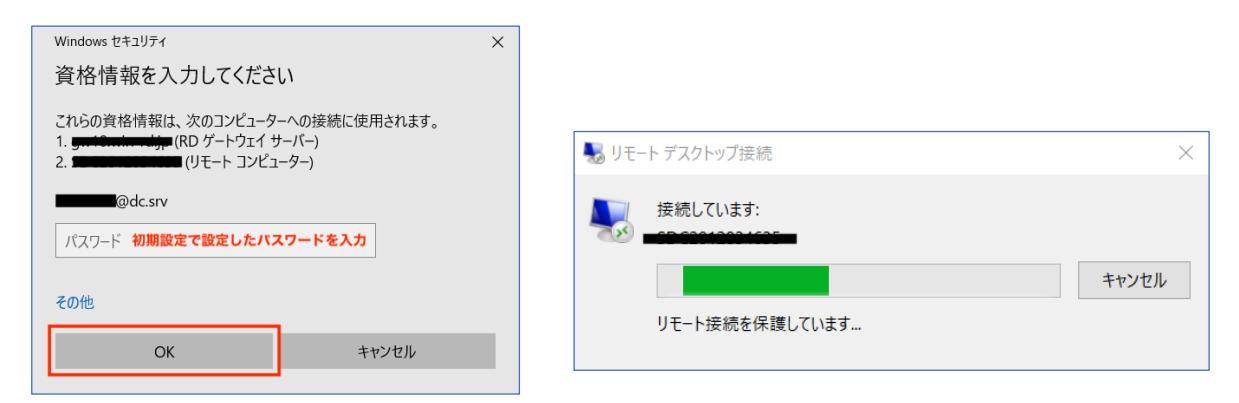

パスワードを入力して『OK』をクリックすると VPS への接続が開始されます。

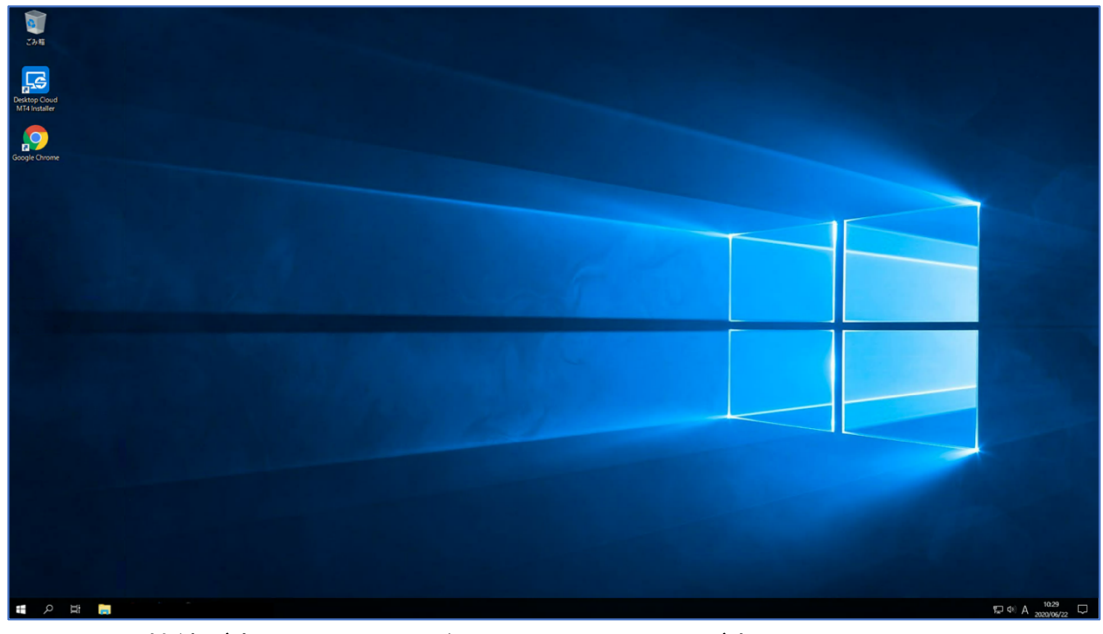

このように接続が完了すると VPS 側の Windows 画面が表示されます。

#### ■Mac での接続設定手順

Mac で VPS に接続するためには、App Store から『Microsoft Remote Desktop』を ダウンロードして接続設定しますので、下記より App Store にアクセスして下さい。

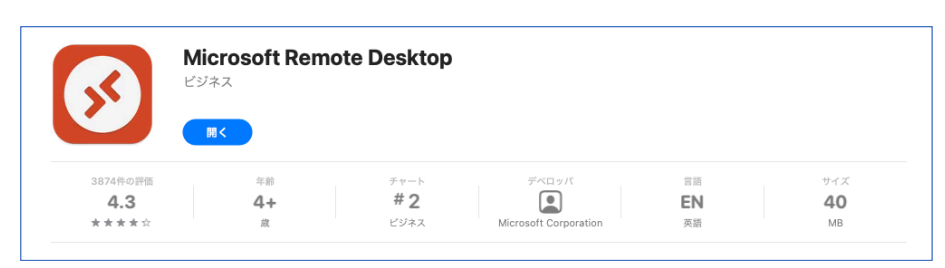

https://apps.apple.com/jp/app/microsoft-remote-desktop/id1295203466?mt=12

上記のリンクをクリックするとブラウザが立ち上がり、App Store が開きますので、 App Store よりダウンロードして『Microsoft Remote Desktop』を立ち上げて下さい。

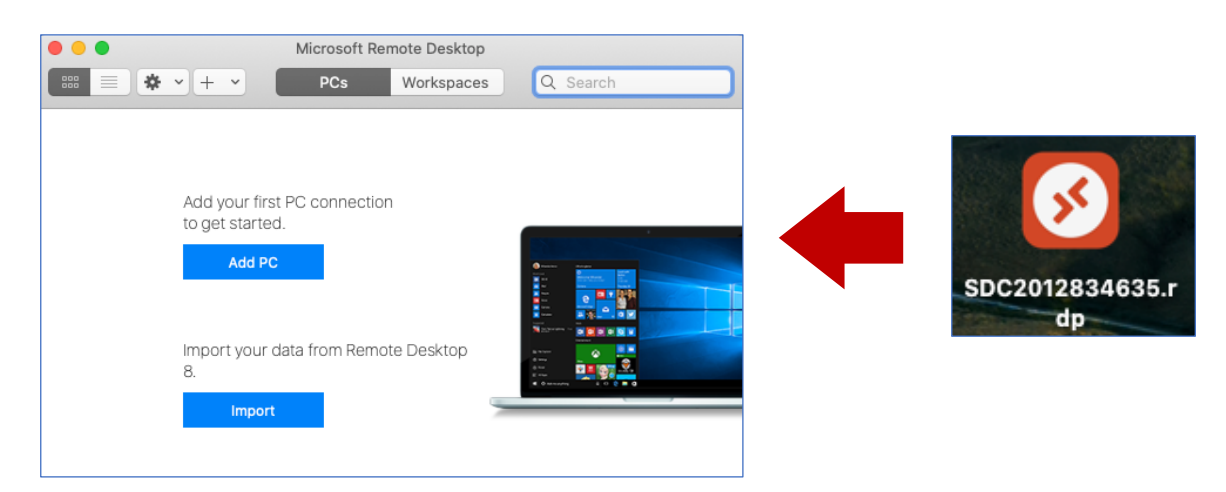

立ち上げた画面にダウンロードした RDP ファイルをドラッグ&ドロップします。

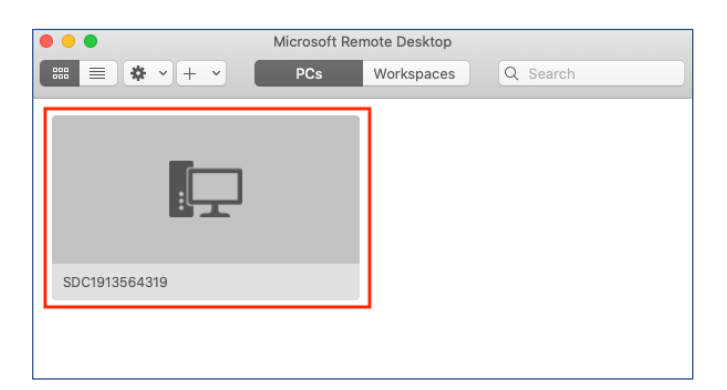

RDP ファイルのデータがアプリ側に反映されますので、ダブルクリックで接続設定を行います。

| Conn  | The User Account Did Not Work                                   |                          |
|-------|-----------------------------------------------------------------|--------------------------|
| mam-  | The user account used to connect to<br>did not work. Try again. | gw10.win-rd.jp (gateway) |
| Secur | Username: man cot@doior                                         | -                        |
|       | Password:                                                       | cel                      |
|       | Show passwor                                                    | rd State                 |

コントロールパネルで設定したユーザー名が表示されますので

その下の『Password』欄に同じくコントロールパネルで設定したパスワードを入力し、

『Continue』ボタンをクリックします。

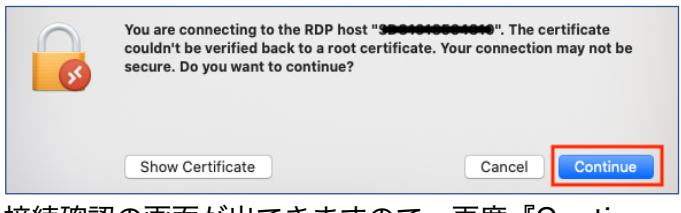

接続確認の画面が出てきますので、再度『Continue』ボタンをクリックします。

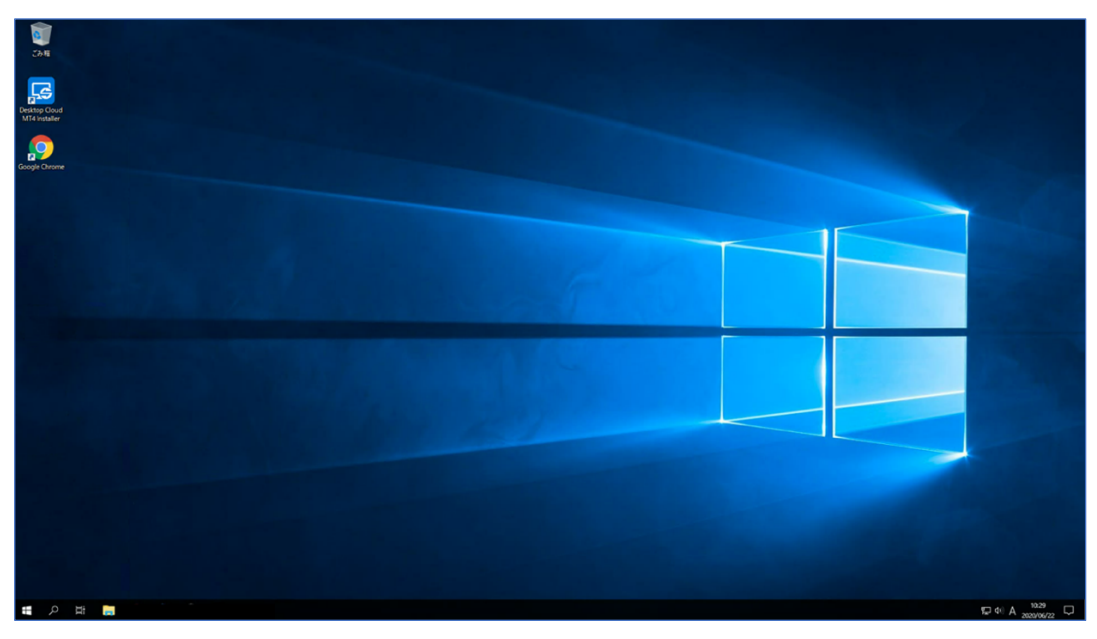

このように接続が完了すると VPS 側の Windows 画面が表示されます。

これでリモートデスクトップ(VPS)への接続が完了しました。 この後の設定については、全てこのリモートデスクトップ(VPS)上で行っていきます。

# VPS 上に MT4 をインストールする

VPS への接続設定が完了したら、VPS 上で当システムを稼働させるための MT4 を XMTrading の公式サイトからダウンロードしてインストールします。 \*これより先の設定は VPS 上での作業となりますが、VPS を導入しない場合はお手持ちの PC 上で行って下さい。

#### MT4 ダウンロードページ:<u>https://www.xmtrading.com/jp/mt4</u>

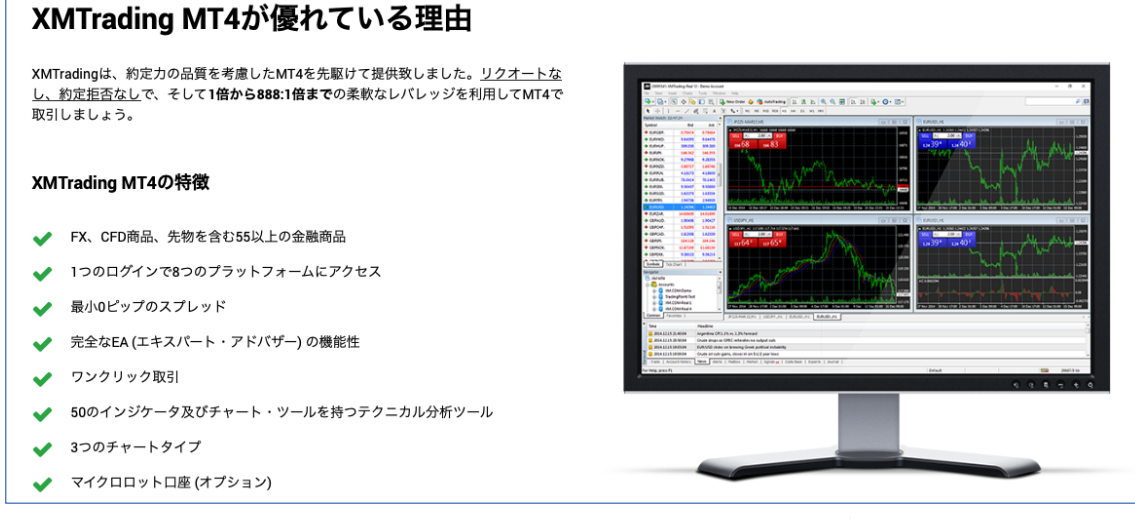

VPS 上でアクセスする際には、上記のリンクを右クリックにてコピーし、 IE など VPS 上のブラウザのアドレスバーに貼り付けて下さい。

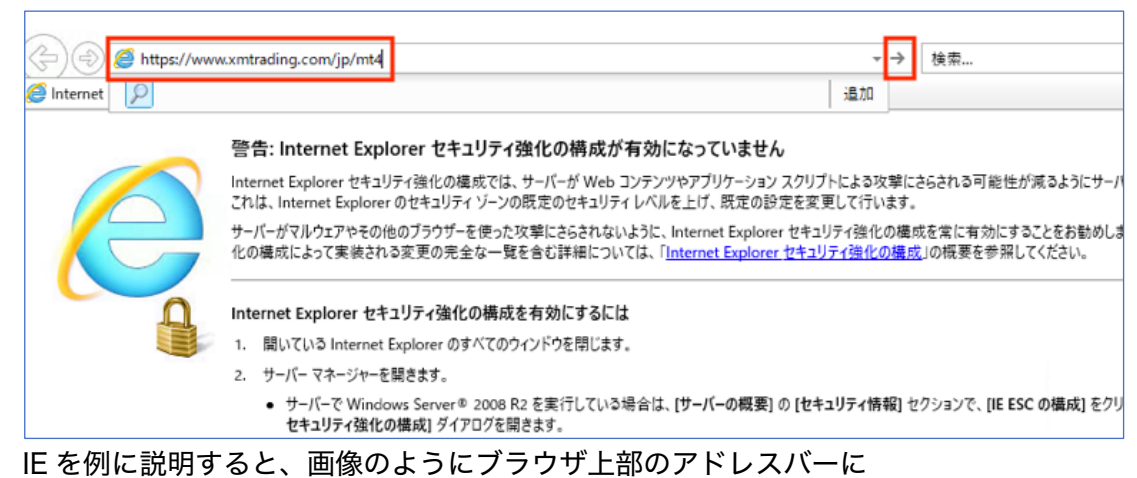

『https://www.xmtrading.com/jp/mt4』をコピー&ペーストで貼り付けて

右矢印をクリックすると XMTrading の MT4 ダウンロードページにアクセスできます。

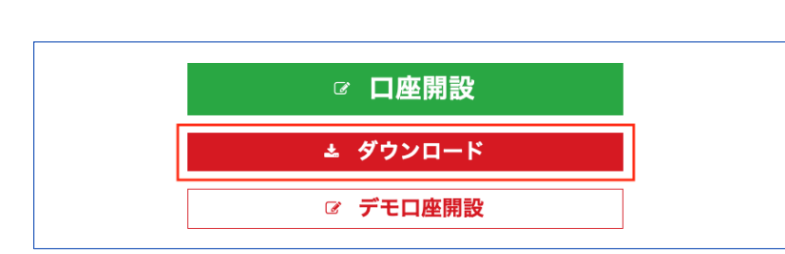

アクセスしたら『ダウンロード』ボタンで MT4 をダウンロードします。

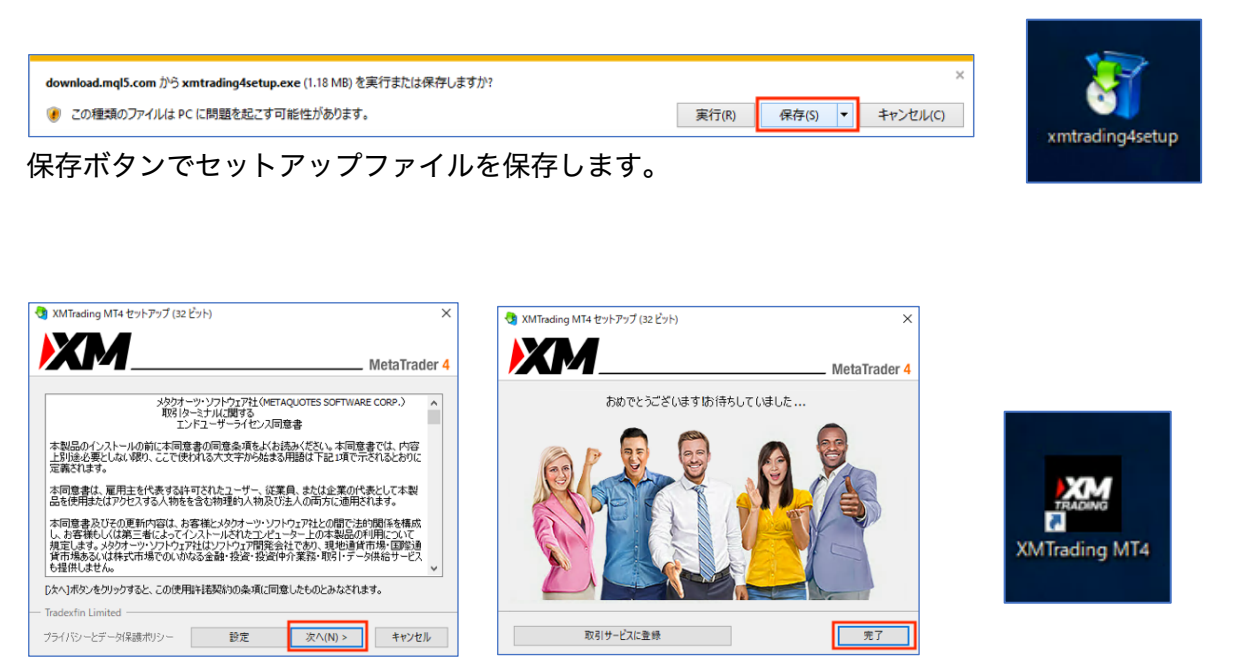

ダウンロードしたセットアップファイルをダブルクリックして『次へ』でインストールが始まります。 インストールが完了したら『完了』をクリックします。

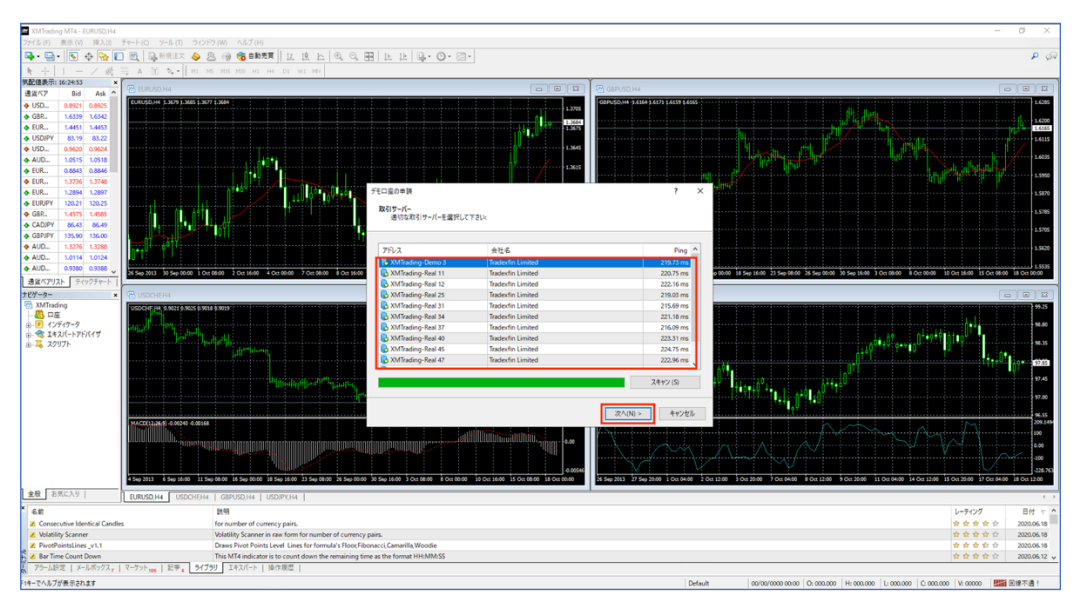

しばらくすると MT4 が立ち上がりますので、早速ログインしてみましょう。

| 721#-1(-                                                                                                    |                                                                                                    |                                                                                                    |                                                                            |
|----------------------------------------------------------------------------------------------------|----------------------------------------------------------------------------------------------------|----------------------------------------------------------------------------------------------------|----------------------------------------------------------------------------|
| 適切な取引サーバーを選択し                                                                                                    | (Tralu:                                                                                                    |                                                                                                    | アカウント9イブを選択<br>始めるにはアカウントが必要:                                              |
| アドレス<br>XMTrading-Real 12<br>XMTrading-Real 25<br>XMTrading-Real 31                                                                                                    | 会社名<br>Tradexfin Limited<br>Tradexfin Limited<br>Tradexfin Limited                                                                              | Ping ^<br>222.16 ms<br>219.03 ms<br>215.60 ms                                                        | スタートするためには有効な取引アカウントが必要です。アカウントをお持ちでない場合、下記のオブションから選択し、 次へを<br>クリックして下さい。: |
| XMTrading-Real 34     XMTrading-Real 37     XMTrading-Real 37     XMTrading-Real 40     XMTrading-Real 40     XMTrading-Real 45     XMTrading-Real 7     XMTrading-Real 7     TMUN <sup>2</sup> -72m±30Lass. | Tradexfin Limited<br>Tradexfin Limited<br>Tradexfin Limited<br>Tradexfin Limited<br>Tradexfin Limited<br>Tradexfin Limited<br>Tradexfin Limited | 221.08 ms<br>221.18 ms<br>216.09 ms<br>223.31 ms<br>222.75 ms<br>222.96 ms<br>222.96 ms<br>222.47 ms | <ul> <li>● P</li> <li>・・・・・・・・・・・・・・・・・・・・・・・・・・・・・・・・・・・・</li></ul>       |
|                                                                                                    | [                                                                                                    | スキャン (5)<br>次へ(N) > キャンセル                                                                            | ○ 新しいデモロ座<br>○ 新しいリアルロ座                                                    |

画面中央の赤枠内から口座情報メールに記載のサーバー名を選択して『次へ』をクリックします。

『既存のアカウント』にチェックを入れて、『ログイン』と『パスワード』に それぞれ口座番号とパスワードを入力して『完了』をクリックするとログイン完了です。

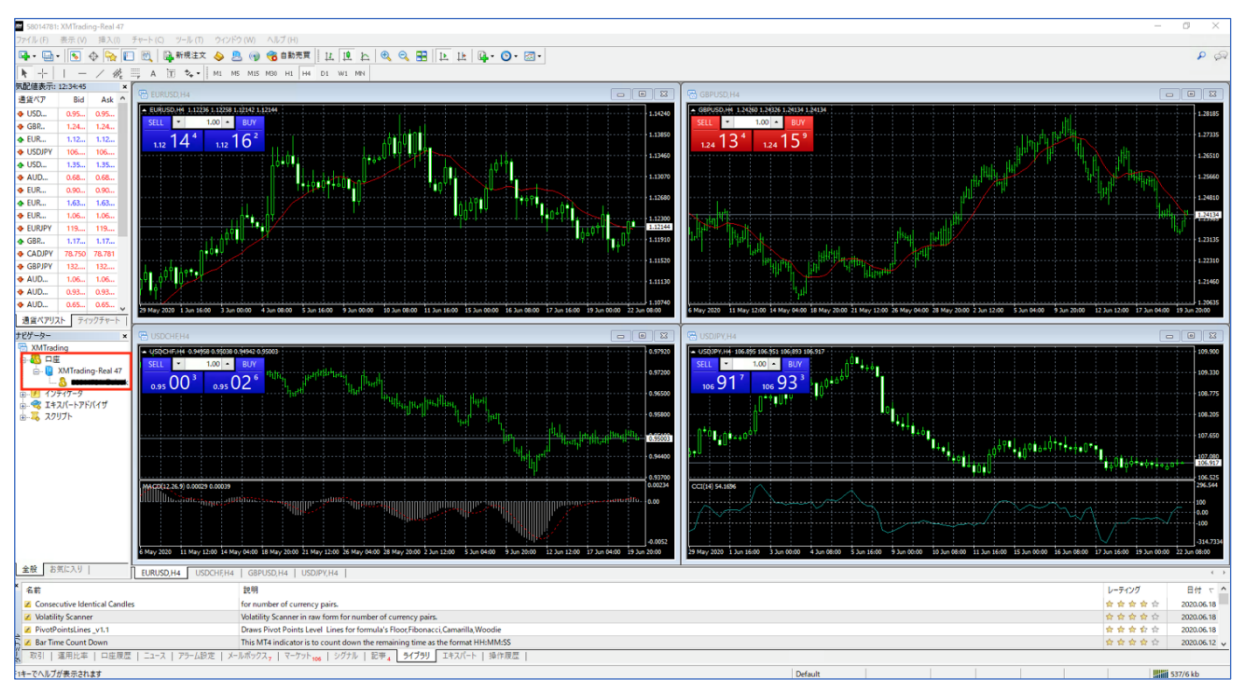

ログインが完了するとアラートと共にチャートが動き始め、

画面左側の『ナビゲーター』に口座番号と名前が表示されるようになります。

# EA のセットアップについて

MT4 で取引口座へログインが完了した後は、 いよいよシステムを稼働させるためのセットアップをしていきます。

それではまず、EA ファイルを VPS 上にファイルを移動させますので EA を送付したメール内に添付された EA ファイルをデスクトップ画面等に貼り付けます。

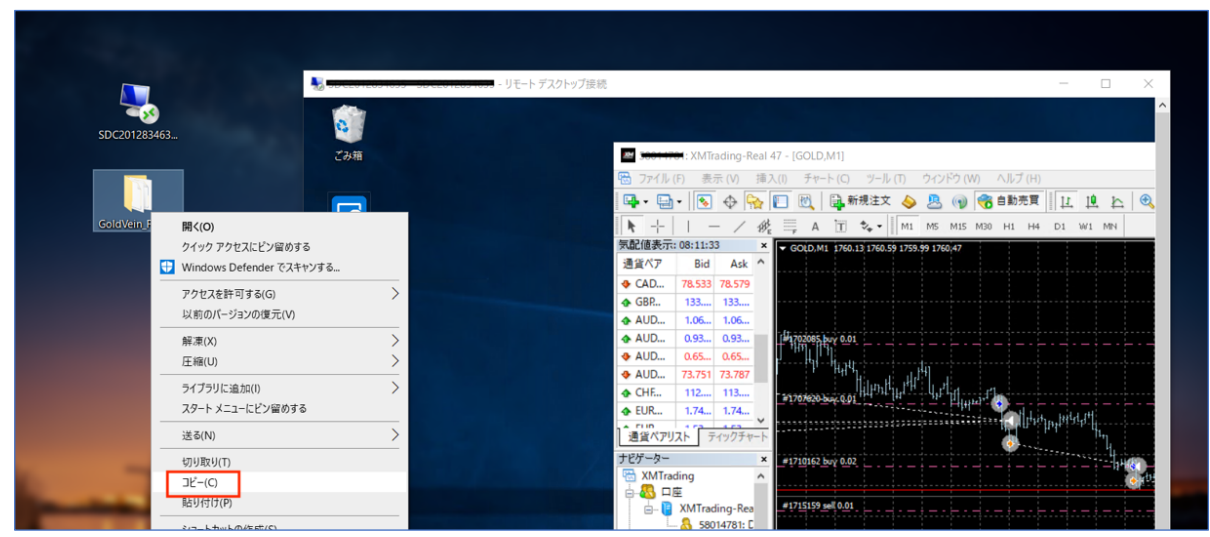

次にリモートデスクトップ接続で VPS に接続して VPS の画面を開き、 EA ファイル上で右クリックから『コピー』します。

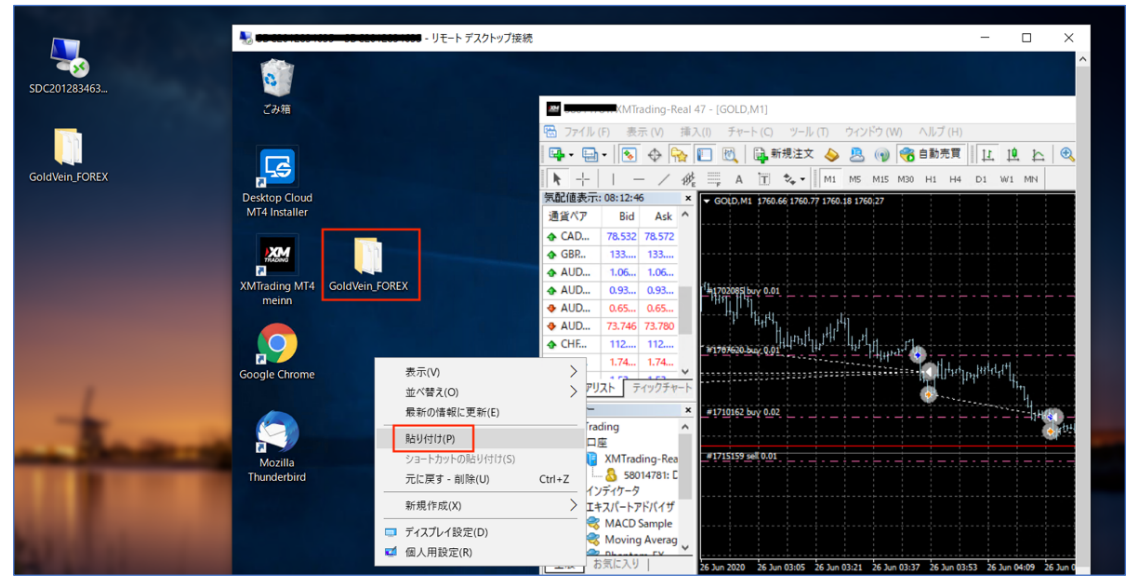

最後に VPS 上にカーソルを移動して VPS 上のデスクトップ画面で 右クリックから『貼り付け』をクリックすると EA ファイルが表示されます。

なお、Mac で Microsoft Remote Desktop を使用している場合は この方法は使えませんので、VPS 上のブラウザを使用して EA ファイルを受け取ったメールから EA ファイルを保存する手順を取ります。

念のため、下記にそれぞれのログインページ URL を掲載しておきますが 実際にログインするのは、 ご自身の PC 上ではなく VPS 上のブラウザになります。 \*VPS を導入しない場合はお手持ちの PC 上で行って下さい。

Gmail ログインページ:<u>https://www.google.com/intl/ja/gmail/about/</u> Yahoo メールログインページ:<u>https://mail.yahoo.co.jp/promo/</u>

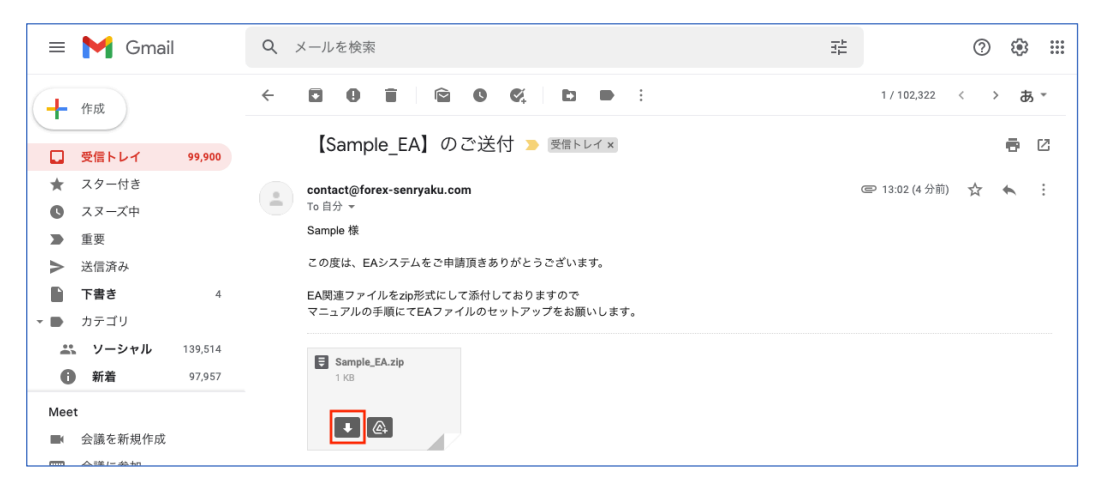

EA ファイルを受け取ったメールが Gmail の場合を例に挙げます。

ブラウザで Gmail を開き、受信トレイからお送りしたメール本文を開くと 添付された EA ファイルが表示されますので、ダウンロードボタンでダウンロードします。

#### \*申請したメールアドレスが上記以外のものやプロバイダのメールの場合

基本的にはブラウザ上でメールを確認する形となりますが、ブラウザ上でメールの確認ができない場合は お送りしたメールをそのままご自身がお手持ちの Gmail 等に転送した上で上記の手順を踏んで下さい。

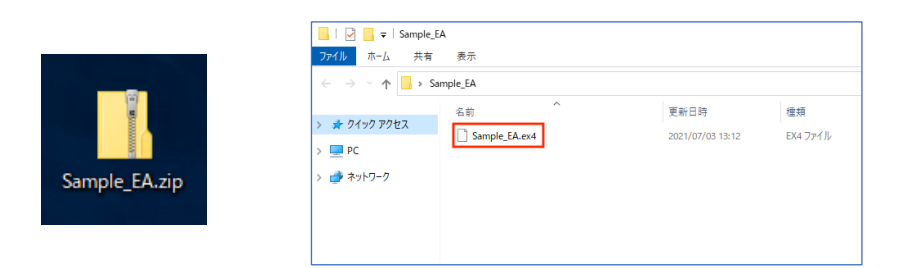

ダウンロードしたファイルを展開すると EA ファイル (.ex4) が入っています。

| _      |          |                         |           |            |        |        |        |          |       |             |     |    |   |   |           |            |       |     |        |       |      |
|--------|----------|-------------------------|-----------|------------|--------|--------|--------|----------|-------|-------------|-----|----|---|---|-----------|------------|-------|-----|--------|-------|------|
| t      | 77       | イル (F) 表示 (V) 挿入(I) 5   | ₣ゃート(C) ሣ | <u>-</u> 1 | (T)    | ウィン    | ドウ (W  | n ^      | ルプ (H | I)          |     |    |   |   |           |            |       |     |        |       |      |
| 8      | <b>-</b> | 新規チャート (N)              |           | È文         | 4      | 8      | •      | <b>e</b> | 動売買   | <b>i</b> [] | T T | h  | • | Q | <b>33</b> | <b>Þ</b> 1 | L   D | - 🕒 | - 🖂    | -     |      |
| Γ      | 10       | オフラインチャート (O)           |           | -          | M1     | M5     | M15    | M30 H    | н1 н  | 4 D1        | W1  | MN |   |   |           |            |       |     |        |       |      |
| 1<br>T | e        | チャートの再表示                | ,         | 107.0      | 96 107 | 029 10 | 07.087 |          |       |             |     |    |   |   |           |            |       |     |        |       |      |
| i      | Ð        | チャートの組表示                | •         |            |        |        |        |          |       |             |     |    |   |   |           |            |       |     |        |       |      |
| 4      | •        | チャートを閉じる (C)            | Ctrl+F4   |            |        |        |        |          |       |             |     |    |   |   |           |            |       |     |        |       |      |
| 4      |          | 名前を付けて保存 (S)            | Ctrl+S    | ••••       |        |        |        |          |       |             |     |    |   |   |           |            |       |     |        |       |      |
| 4      |          | 画像として保存 (i)             |           |            |        |        |        |          |       |             |     |    |   |   |           |            |       |     |        |       |      |
| 4      |          | データフォルダを開く (D)          |           |            |        |        |        |          |       |             |     |    |   |   |           |            |       |     |        |       |      |
| 4      | 8        | デモロ座の申請 (A)             |           |            |        |        |        |          |       |             |     |    |   |   |           |            |       |     |        |       | ٩. ( |
| 4      | 8        | 取引口座にログイン(L)            |           |            |        |        |        |          |       |             |     |    |   |   |           |            |       | 6   |        | nd M. |      |
| 4      |          | ウェブトレーダーにログイン (W)       |           |            |        |        |        |          |       |             |     |    |   |   |           |            |       |     | h, fit |       |      |
| 4      | •        | MQL5.community にログイン (M | 1)        |            |        |        |        |          |       |             |     |    |   |   |           |            |       |     | p.e.   |       |      |
| 4      | •        |                         |           |            |        |        |        |          |       |             |     |    |   |   |           |            |       |     |        |       |      |

EA ファイルの確認ができたら、次に MT4 の『ファイル』から 『データフォルダを開く』をクリックします。

| 📙   📝 📙 🖛   082F                       | 53F5881F3D6022DF806C3D307B50       |                            |                   |                     |
|----------------------------------------|------------------------------------|----------------------------|-------------------|---------------------|
| ファイル ホーム キ                             | 有 表示                               |                            |                   |                     |
| $\leftarrow \rightarrow \neg \uparrow$ | < ユーザー > Forex-EA > AppData > Roam | ing > MetaQuotes > Termina | > 082F53F5881F3D6 | 022DF806C3D307B50 > |
|                                        | 名前                                 | 更新日時                       | 種類                | サイズ                 |
| 📌 クイック アクセス                            | config                             | 2020/06/19 13:49           | ファイル フォルダー        |                     |
| ニー テスクトッノ                              | * history                          | 2020/06/09 16:02           | ファイル フォルダー        |                     |
| 🖊 ダウンロード                               | * logs                             | 2020/06/25 0:07            | ファイル フォルダー        |                     |
| 📑 ドキュメント                               | MQL4                               | 2020/06/19 13:49           | ファイル フォルダー        |                     |
| 📰 ピクチャ                                 | * profiles                         | 2020/06/13 7:48            | ファイル フォルダー        |                     |
| GoldVein_FORE                          | X templates                        | 2020/06/09 16:01           | ファイル フォルダー        |                     |
|                                        | tester                             | 2020/06/09 16:02           | ファイル フォルダー        |                     |
| PC                                     | origin                             | 2020/06/09 15:59           | テキスト ドキュメント       | 1 KB                |
| 🧊 3D オブジェクト                            |                                    |                            |                   |                     |

<sup>『</sup>MQL4』フォルダをクリックします。

| マイル ホーム 共有 表示                         |                                |                            |                      |
|---------------------------------------|--------------------------------|----------------------------|----------------------|
| > -> -> -> -> -> -> -> -> -> -> -> -> | Roaming > MetaQuotes > Termina | al > 082F53F5881F3D6022DF8 | 06C3D307B50 > MQL4 > |
| 名前                                    | へ<br>更新日間                      | 9 種類                       | サイズ                  |
| ★ クイック アクセス<br>Experts                | 2020/06/                       | /26 9:15 ファイル フォルダー        |                      |
| ■ デスクトップ オ Files                      | 2020/06/                       | /09 15:59 ファイル フォルダー       |                      |
| ↓ ダウンロード オ Images                     | 2020/06/                       | /09 15:59 ファイル フォルダー       |                      |
| 🗐 ドキュメント 🛷 🔂 Include                  | 2020/06/                       | /09 15:59 ファイル フォルダー       |                      |
| E ピクチャ オ Indicators                   | 2020/06/                       | /09 16:05 ファイル フォルダー       |                      |
| GoldVein FOREX                        | 2020/06/                       | /09 16:00 ファイル フォルダー       |                      |
| Logs                                  | 2020/06/                       | /26 15:20 ファイル フォルダー       |                      |
| PC Presets                            | 2020/06/                       | /09 15:59 ファイル フォルダー       |                      |
| 3Dオブジェクト Projects                     | 2020/06/                       | /09 15:59 ファイル フォルダー       |                      |
| ↓ ダウンロード Scripts                      | 2020/06/                       | /09 16:00 ファイル フォルダー       |                      |
| デスクトップ Shared Project                 | s 2020/06/                     | /19 13:49 ファイル フォルダー       |                      |
|                                       |                                |                            |                      |

<sup>『</sup>Experts』フォルダをクリックします。

| <ul> <li>↓ ○ ↓ ↓ Sample,EA</li> <li>ファイル ホーム 共有 表示</li> <li>← → ↓ ↑ → Sample,EA</li> <li>※ クイック アクセス</li> <li>● PC</li> <li>● ネットワーク</li> </ul> | - ロ X<br>~ 0<br>户 Sample EAの快索<br>東日時<br>登録<br>2021/07/03 13:12 EX4 ファイル |        | 表示<br>QL4 → Experts<br>名前<br>AACD Sample.es:4<br>Moving Average.es4<br>Moving Average.mq4<br>mql.ca.be.dat<br>ドラッグ&ドロッ: | <ul> <li> <ul> <li></li></ul></li></ul> | ×<br>- で<br>2<br>接着<br>歴紀<br>77/ル<br>MQL4 Source File<br>DATファイル<br>A |
|----------------------------------------------------------------------------------------------------|--------------------------------------------------------------------------|--------|----------------------------------------------------------------------------------------------------|-----------------------------------------|-----------------------------------------------------------------------|
| く<br>1 保の項目                                                                                                    | ><br>E                                                                   | 5 儀の項目 | ٢                                                                                                    |                                         |                                                                       |

EA ファイルをドラッグ&ドロップで Experts フォルダ内の空白の部分に移動します。

| 🛃 📑 =   Experts |                                   |                  |                  | - 🗆   |
|-----------------|-----------------------------------|------------------|------------------|-------|
| ァイル ホーム 共有      | 表示                                |                  |                  |       |
| +               | F21AF2C0A602C169002DA92D7C210E6 > | MQL4 > Experts ~ | ට , Experts ගැ   | 検索    |
|                 | 名前 ^                              | 更新日時             | 種類               | サイズ   |
| ★ クイック アクセス     | MACD Sample.ex4                   | 2021/07/01 10:33 | EX4 ファイル         | 10 KE |
| PC              | MACD Sample.mq4                   | 2021/07/01 10:33 | MQL4 Source File | 7 KB  |
|                 | Moving Average.ex4                | 2021/07/01 10:33 | EX4 ファイル         | 15 KB |
| - TYPY 7        | Moving Average.mq4                | 2021/07/01 10:33 | MQL4 Source File | 6 KE  |
|                 | mqlcache.dat                      | 2021/07/02 17:13 | DAT ファイル         | 6 KE  |
|                 | Sample EA.ex4                     | 2021/07/03 13:12 | EX4 ファイル         | 51 KB |

EA ファイルが入っていることを確認して×ボタンでフォルダを閉じて下さい。

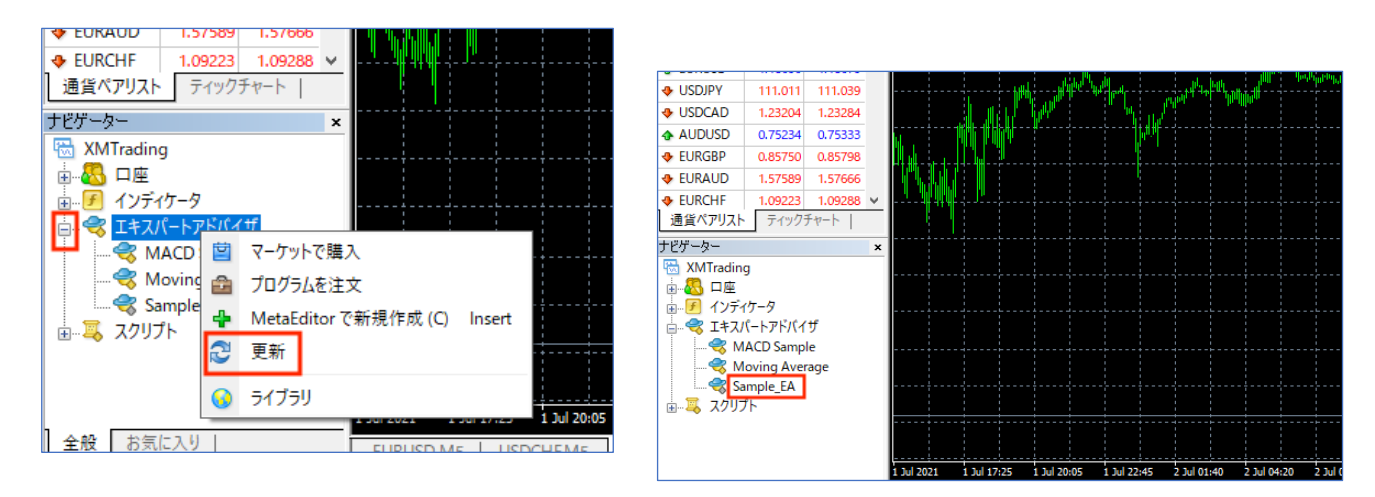

『ナビゲーター』の『エキスパートアドバイザ』上で右クリックで『更新』をクリックした後、 『+』をクリックして EA ファイル名が表示されていればインストール完了です。

# EA をチャートにセットする

MT4 のインストールが完了したら、チャート上に EA をセットします。

当システムでは、基本的な主要通貨ペアに対応しております。

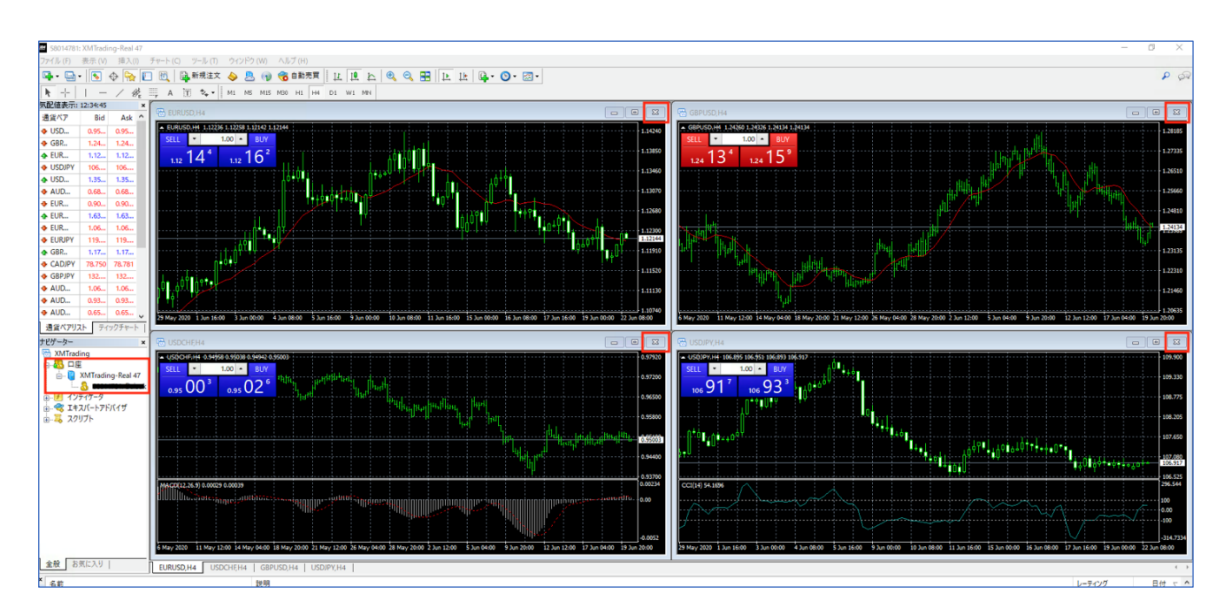

それではまず、稼働させたい通貨ペアのチャートを開くために チャート右上の×ボタンで全てのチャートを閉じて下さい。

| 77' | イル(F) 表示(V) ツール(T) ヘルフ                    | プ(H)       |               |              |          |        |          |           |       |
|-----|-------------------------------------------|------------|---------------|--------------|----------|--------|----------|-----------|-------|
| Ξ.  | 新規チャート (N)                                | 📑 新規注文 🔶   | 💄 🕥 🏀 İİ      | ファイル (F)     | 表示 (V)   | ツール (T | ) ^      | ヽルプ (H)   |       |
| õ   | オフラインチャート (O)<br>チャートの再表示・・<br>チャートの組表示・・ | 🔟 🍫 🕈 🕅 M1 | M5 M15 M30 H: | <b>□</b> - □ | • 💽 🤆    |        |          | USDCHF    |       |
| 0   | データフォルダを開く (D)                            |            |               | 気配値表示:(      | 09:06:54 |        | ×        | EURUSD    |       |
| 8   | デモロ座の申請 (A)                               |            |               | 通貨ペア         | Bid      | Ask    | <u>^</u> |           | - 1   |
| 2   | 取引口座にログイン(L)                              |            |               | 🚸 USD        | 0.94     | 0.94   |          | USDGAD    |       |
|     | ウェブトレーダーにログイン (W)                         |            |               |              | 1.24     | 1.24   |          | USDCAD    |       |
| 1   | MQL5.community にログイン (M)                  |            |               | ♠ EUR        | 1.12     | 1.12   |          | AUDUSD    |       |
|     | 印刷設定 (r)                                  | -          |               | 🔶 USDJPY     | 107      | 107    |          | Forex 2   | •     |
|     | プログラルの終了(~)                               | -          |               | 🚸 USD        | 1.36     | 1.36   |          | Spot Met  | als 🕨 |
|     | GPD 117 117                               |            |               | 💠 AUD        | 0.69     | 0.69   |          | Spot Meta |       |
|     |                                           |            |               | 💠 EURGBP     | 0.90     | 0.90   | - L      | Forex 3   |       |
|     |                                           |            |               | 4 FUR        | 1.62     | 1.62   |          |           |       |

『ファイル』から『新規チャート』をクリックして、稼働させたい通貨ペアを選択します。 ここでは例として『EURUSD』を選択します。

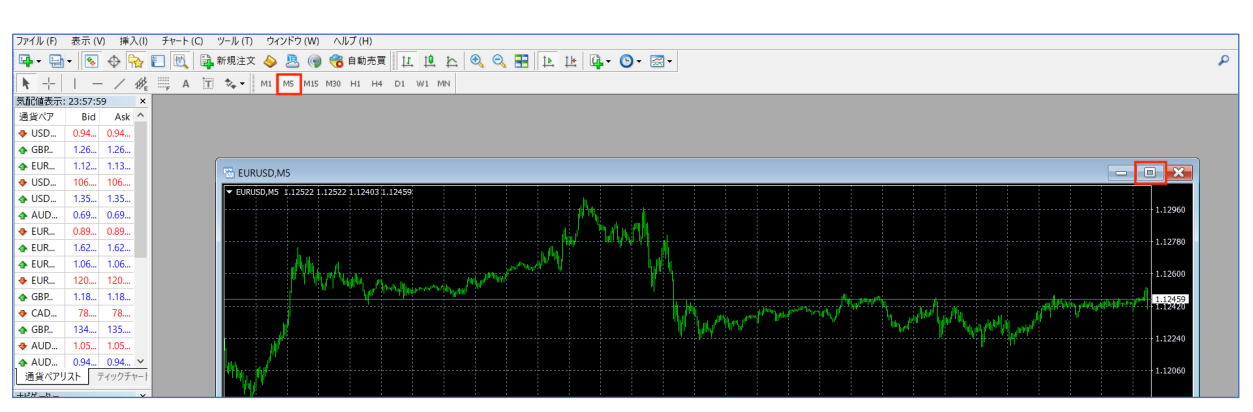

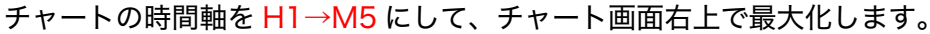

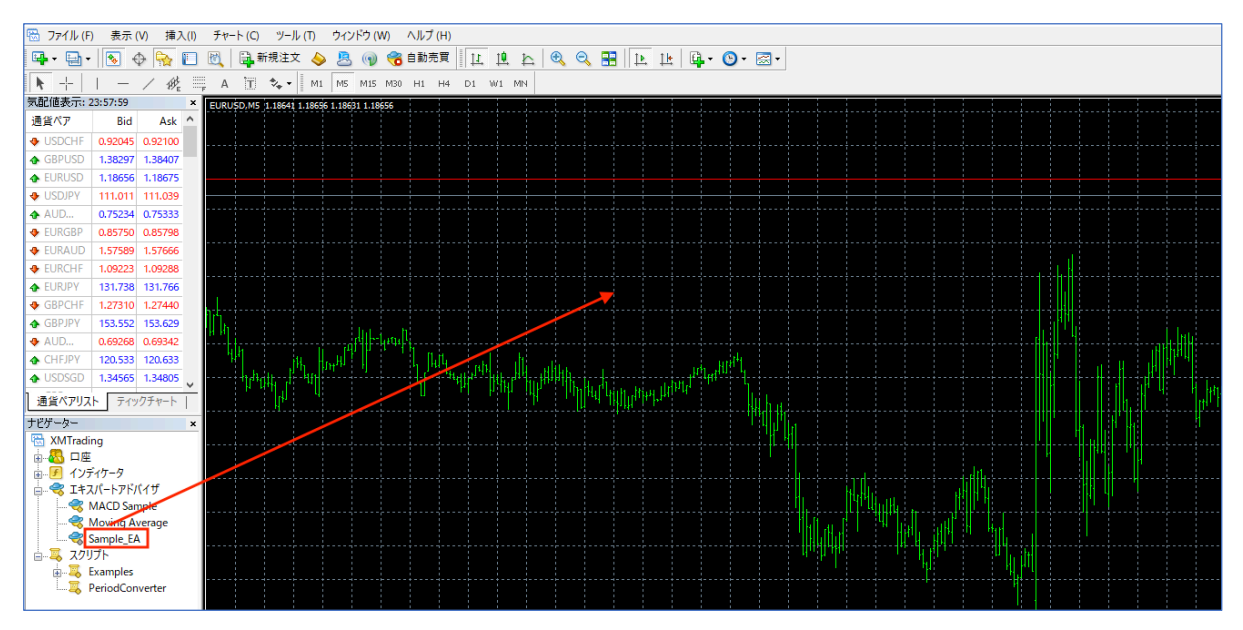

EA ファイル名の上で左クリックしながらチャートにドラッグ&ドロップして下さい。

| Expert - GoldWin,FOREX,JPY<br>/(-ジョン情報 全般 /(ラメーターの入力 仕<br>コモン<br>Long & Short マ ポジション<br>ピアラームを有効化<br>□1回鳴った67ラームを無効化<br>自動売買<br>ビ 自動売買を許可する | Expert - GoldVein_FOREX_IPY       パージョン情報       コモン       レong & Short       パラメームを有効化       日回鳴ったらアラームを無効化       自動売買       ダ 自動売買を許可する |
|----------------------------------------------------------------------------------------------------|----------------------------------------------------------------------------------------------------|

『全般』タブに切り替えて『自動売買を許可する』と『DLL の使用を許可する』に チェックを入れて『OK』をクリックします。\*パラメーターの設定詳細については後述します。

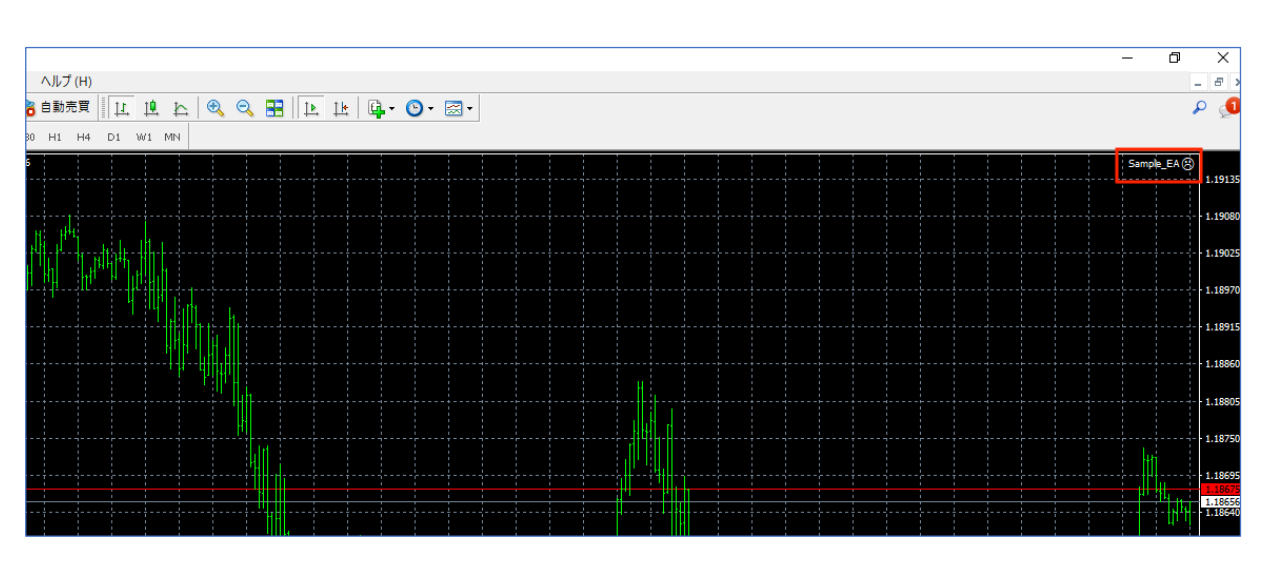

このようにチャート右上に EA ファイル名とニコちゃんマークが表示されていれば成功です。

これらの手順と同様に、もう一つ新規チャートから GOLD を選択して 同じ手順で GOLD のチャートに Gold 専用の EA をセッティングします。

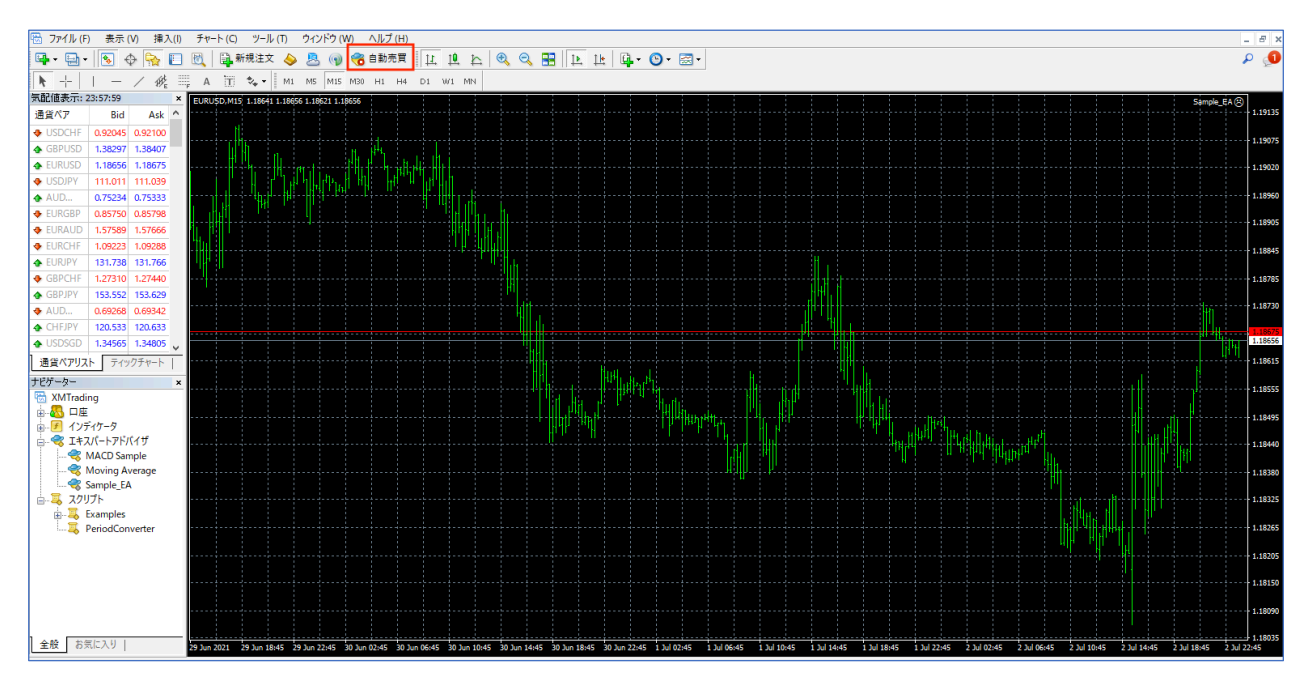

これで自動売買を開始する準備が整いましたが、

実際に稼働される際にパラメーターの設定や資金に対するロット設定を行う必要があります。

それら各種設定などについては、次の項目で詳しく解説していきますので 今はまだ稼働させずに上記の画像のように自動売買オフの状態にしておいて下さい。

# パラメーターの設定と EA 稼働に向けて

当システムでは、ロング(買い)とショート(売り)ポジションのそれぞれにおける 単発ポジションの利確幅やナンピンポジション時の利確幅、ナンピン幅やロット倍率などを 自由に設定することができます。

そのため、パラメーターの設定によって取れる利益も変わってきますが あまり過剰な設定にしてしまうと、利益も多くなる分、リスクに晒されることになります。

ここでは、直近2年半の EURUSD と GOLD のバックテスト結果を掲載しております。

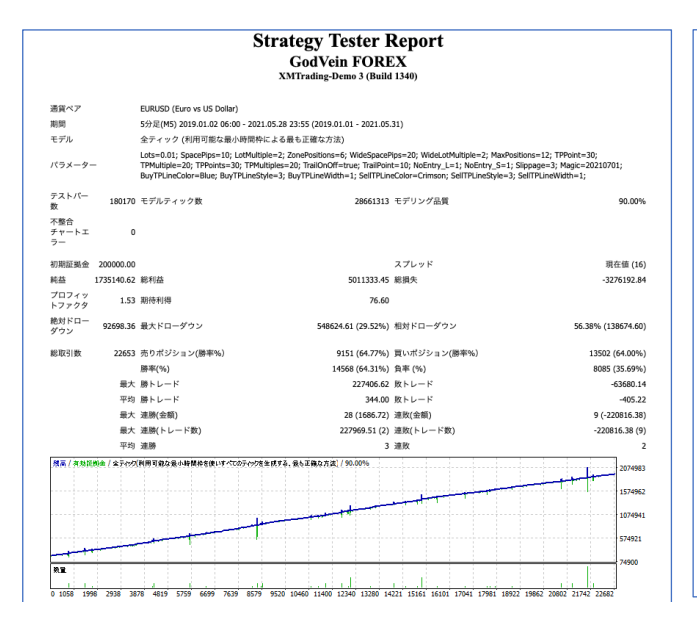

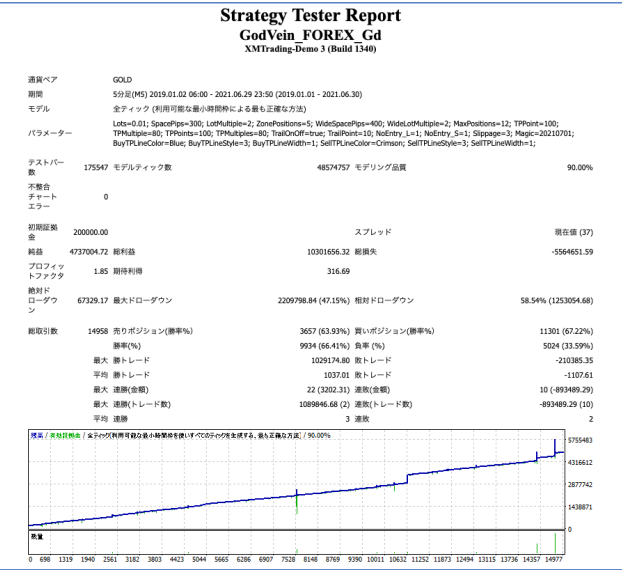

#### ■バックテスト結果・EURUSD

https://forex-senryaku.com/report/eurusd.png

■バックテスト結果・GOLD

https://forex-senryaku.com/report/gold.png

バックテストの結果は、2019 年〜2021 年 6 月末までの 2 年半で EURUSD が約 867%で 平均月利が 28%、GOLD が約 2,368%で平均月利が 78%の利益となりましたが、 <mark>必ずしも未来の相場に当てはまるものではありません</mark>し、相場の急変や地政学的なリスクなどにより 思わぬロスカットを喰らってしまうことも想定しておかなければなりません。

なお、ここからはパラーメーター項目の解説を致します。

#### ■初期エントリーロット設定

買いエントリー・売りエントリーのそれぞれ1ポジション目でエントリーするロット数です。 資金に応じて適切なロット設定に変更しましょう。

#### ■ゾーン切替えの基準ポジション

タイトゾーンとワイドゾーンを区切るための基準となるポジションを入力します。 例えば、この数値を『5』と入力すると、タイトゾーンは1~4ポジションまでとなり、 5ポジション以降から最大ポジションまでがワイドゾーンになります。

#### ■タイトゾーン:ナンピン幅 \*注1・2

初期エントリーポジションを含み、『ゾーン切替えの基準ポジション』で設定したタイトゾーンでのナ ンピン時の pips 幅の設定です。1pips=1(GOLD の場合は 1pips=10)で設定します。

#### ■タイトゾーン:ナンピンロット倍率 \*注1

タイトゾーンでのナンピン時のロット倍率の設定です。 2ポジション目から設定した倍率のロット数でエントリーしていきます。

■**ワイドゾーン:ナンピン幅**\*注1・2 ワイドゾーンでのナンピン時の pips 幅の設定です。 1pips=1(GOLD の場合は 1pips=10)で設定します。

#### ■ワイドゾーン:ナンピンロット倍率 \*注1

ワイドゾーンのナンピン時のロット倍率の設定です。 初期値 2.0 の場合は、2 倍のロット数でエントリーしてきます。

#### ■最大ポジション数

初期エントリーのポジションを含め、ナンピンポジションをいくつまで取るかの設定です。 ナンピンポジョションの総数ですので、12の場合はロング(買い)合計で最大 12 ポジション、 ショート(売り)合計で最大 12 ポジションとなります。

#### ■ロング単発ポジションの利確幅 \*注1

ロングポジションの初期エントリーポジションにおける利食い幅の設定です。 ナンピン時の利食い幅に関係なく、単発で利益を伸ばすことができる設定なので ナンピンポジション時の利食い幅よりも多めに設定すると良いでしょう。

#### ■ロングナンピンポジションの利確幅 \*注1

ロングポジションのナンピンポジションにおける利食い幅の設定です。 設定した利食い幅にナンピンポジション数を乗じた利益が出たレートで一括決済します。

#### ■ショート単発ポジションの利確幅 \*注1

ショートポジションの初期エントリーポジションにおける利食い幅の設定です。 ナンピン時の利食い幅に関係なく、単発で利益を伸ばすことができる設定なので ナンピンポジション時の利食い幅よりも多めに設定すると良いでしょう。

#### ■ショートナンピンポジションの利確幅 \*注1

ショートポジションのナンピンポジションにおける利食い幅の設定です。 設定した利食い幅にナンピンポジション数を乗じた利益が出たレートで一括決済します。

#### ■トレーリングストップ設定

トレーリングストップ機能の ON OFF の切り替えです。 true が ON、false で OFF になり、利確ポイントに到達した時点でトレールが発動します。

#### ■トレーリング幅(1pips=10)

トレーリングストップ機能が ON に設定されている時のトレールする幅の設定です。 単発時、ナンピン時それぞれの項目で設定した利確ポイントからの幅を自由に設定できます。

例)トレーリング幅(1pips=10)を10に設定した場合\*当初の利確ポイントとは設定した利確幅の決済レート 利確ポイントから0.5pips伸びてその後逆行した場合は「当初の利確ポイント」で決済 利確ポイントから1.5pips伸びてその後逆行した場合は「当初の利確ポイント+1pips」で決済 利確ポイントから2.5pips伸びてその後逆行した場合は「当初の利確ポイント+2pips」で決済

このように利確ポイント付近で値動きがプラス方向に動いた場合、 設定した幅を基準にその幅に応じて利確ポイントも値動きに合わせて追従していきます。

#### ■新規ロングエントリー調整

現在抱えている単発ポジションまたはナンピンポジションの決済後に ロング(買い)の新規エントリーをするか否かの設定です。 設定値を 2 にすることで、ナンピンポジションを含み、現在取っているポジションにおいて 設定した利確幅で正常に決済された後に、新規エントリーポジションを取らなくすることができます。

#### ■新規ショートエントリー調整

現在抱えている単発ポジションまたはナンピンポジションの決済後に 新規ロングエントリー調整と同様にショート(売り)の新規エントリーをするか否かの設定です。

#### ■スリッページ

注文価格レートと約定価格レートとの誤差の許容範囲です。 激しい値動きの場合に、エントリーまたは決済する際に誤差を許容できるかを設定します。

#### ■マジックナンバー

EA の固有番号を表すもので、ポジションを持っている状態でも別の PC で再ログインしたり、 重複でポジションを取ることなくデバイスを引き継いだりすることが可能です。 なお、他 EA と併用する場合は、この数値を競合しないようにして下さい。

#### ■ロングポジション利確ライン色・ラインスタイル・ライン幅

PC または VPS 上の MT4 のチャート上に買いポジションの利確ポイントのラインが 青色で表示されますが、そのラインの色や幅の設定を自由に変更できます。

#### ■ショートポジション利確ライン色・ラインスタイル・ライン幅

PC または VPS 上の MT4 のチャート上に売りポジションの利確ポイントのラインが 赤色で表示されますが、そのラインの色や幅の設定を自由に変更できます。

なお、このラインは TP(指値注文)として処理しているわけではなく、証券会社のストップレベルを 考慮してオブジェクトで描画しておりますので、スマホの MT4 チャートには表示されません。

\*注 1:スリッページにより誤差が生じる場合があります。 \*注 2 :GOLD の場合は、ナンピン幅の設定を 1 pips=10 で設定して下さい。 例)20pips の場合は 200 と入力

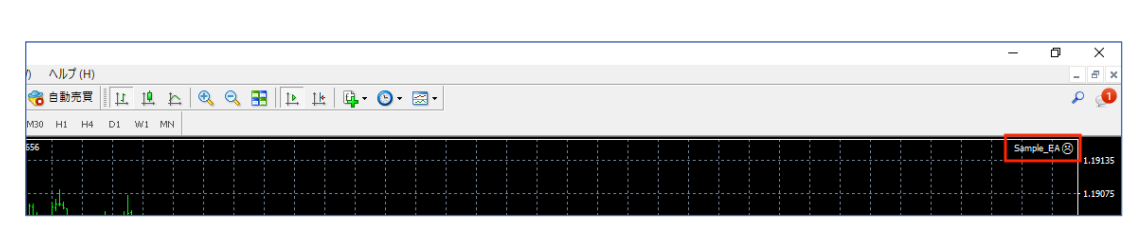

これらのパラメーターの設定を変更する際には、チャート右上のニコちゃんマークをクリックします。

| pert - Sample_EA                        |      |   | ?       | > |
|-----------------------------------------|------|---|---------|---|
| ージョン情報 全般 パラメーターの入力 仕様                  |      |   |         |   |
| 変数                                      | 値    | ^ |         |   |
| 📓 初期エントリーロット設定                          | 0.01 |   |         |   |
| タイトゾーン:ナンピン幅(1pips=10)                  | 40.0 |   |         |   |
| 📓 タイトゾーン:ナンピンロット倍率                      | 1.5  |   |         |   |
| 🙀 ゾーン切換えの基準ポジション                        | 7    |   |         |   |
| 刘 ワイドゾーン:ナンビン幅(1pips=10)                | 40.0 |   |         |   |
| 🐋 ワイドゾーン:ナンビンロット倍率                      | 1.2  |   |         |   |
| 🕺 最大ポジション数                              | 12   |   |         |   |
| 🐚 ロング単発ポジションの利確幅(1pips=10)              | 30.0 |   |         |   |
| 1回 ロングナンビンボジションの利確幅(1pips=10)           | 20.0 |   |         |   |
| 🚵 ショート単発ポジションの利確幅(1pips=10)             | 30.0 |   |         |   |
| 💐 ショートナンピンポジションの利確幅(1pips=10)           | 20.0 |   |         |   |
| 🛃 トレーリングストップ設定                          | true |   |         |   |
| 或 トレーリング幅(1pips=10)                     | 10   |   |         |   |
| 🔜 新規ロングエントリー調整(2:利確後に新規エントリー無効 1:通常稼働)  | 1    | 読 | み込み (L) |   |
| 페 新規ショートエントリー調整(2:利確後に新規エントリー無効 1:通常稼働) | 1    |   |         |   |
| 刘 スリッページ                                | 3.0  | v | 保存 (S)  |   |

『パラメーターの入力』で値を設定し、最後に『OK』をクリックして下さい。

| 📆 ファイル (F)   | 表示       | ₹(V)_挿入(I) チ | Fヤート (C)   | <u>ツー</u> ル (T) | ウィンドウ (W        | ) ヘルプ (H) |   |            |               |       |                |          |                        |     |
|--------------|----------|--------------|------------|-----------------|-----------------|-----------|---|------------|---------------|-------|----------------|----------|------------------------|-----|
| 📭 - 💼 -      |          | 言語(L)        |            | • 🗴 🍐           | . 🕭 🕥           | 🔏 自動売買    | 1 |            |               |       |                |          |                        |     |
| <b>k</b> + 1 |          | ツールバー (b)    |            | • M1            | M5 M15 1        | M30 H1 H4 |   |            |               |       |                |          |                        |     |
| 気配値表示: 07:   | ~        | ステータスバー (S)  |            | .12335          | 1.12314 1.12332 |           |   | ×          | 注文番号 /        |       |                |          | 時間                     | 取引種 |
| 通貨ペア         | -        | チャートバー (C)   |            |                 |                 |           |   | (          | ◎ 残高:1034 242 | JPY 有 | 动証拠金: 1 034 24 | 42 余剰証拠金 | : 1 034 242            |     |
| ♦ USD        |          |              |            |                 |                 |           |   |            |               |       |                |          |                        |     |
| 🗣 GBR        |          | 通貨ペアリスト (O)  | Ctrl+U     |                 |                 |           |   |            |               |       |                |          |                        |     |
| EUR          |          | 気配値表示 (M)    | Ctrl+M     |                 |                 |           |   |            |               |       |                |          |                        |     |
| ♦ USDJPY     | A        | データ・ウィンドウ    | Ctd+E      |                 |                 |           |   |            |               |       |                |          |                        |     |
| 🔶 USD        | Ψ        |              | Curre      | ·               |                 |           |   | ~          |               |       |                |          |                        |     |
| 🕹 AUD        | <b>P</b> | ナビゲーター (N)   | Ctrl+N     |                 |                 |           | - | Ŧ          |               |       |                |          |                        |     |
| ♠ EUR        |          | ターミナル (T)    | Ctrl+1     | ·               |                 |           |   | " <u>[</u> | 取引 運用比率       |       | を履歴   ニュース     | アラーム設定   | メールボックス <mark>7</mark> | マーケ |
| 🛧 EUR        | 1        | ストラテジーテスター   | (R) Ctrl+F |                 |                 |           |   |            |               |       |                |          |                        |     |
| A FLIR       |          | The Lan      |            |                 |                 |           | * | kλ         | 金した金額         | が反開   | 中されます。         |          |                        |     |

『表示』内の『ターミナル』を表示し、『取引』をクリックすると口座残高の確認ができます。

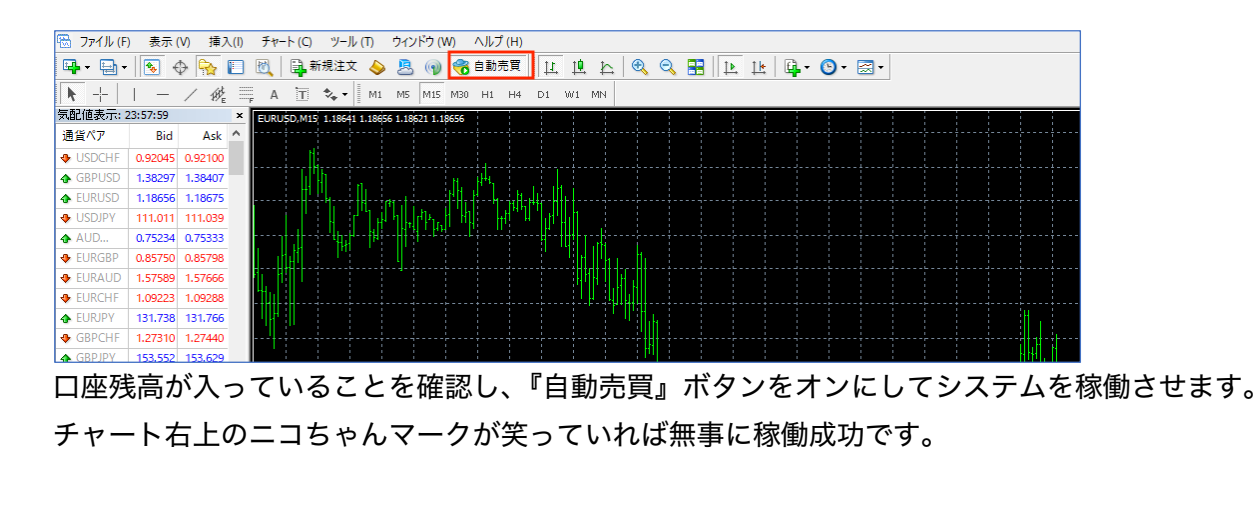

# 取引状況と収益の確認

EA を稼働させるとシステムが淡々とトレードを繰り返し、日々利益が積み上がっていきます。 そうなると、現在どれくらいの利益が出ているのかが気になると思います。

ここでは、仕事中の合間や電車の移動時間などの細切れ時間で 現在どれくらいの利益が出ているのかが簡単に確認できるアプリを紹介します。

このアプリでは、現在保有中のポジションや日、週単位などごとの利益の収支確認が行えます。

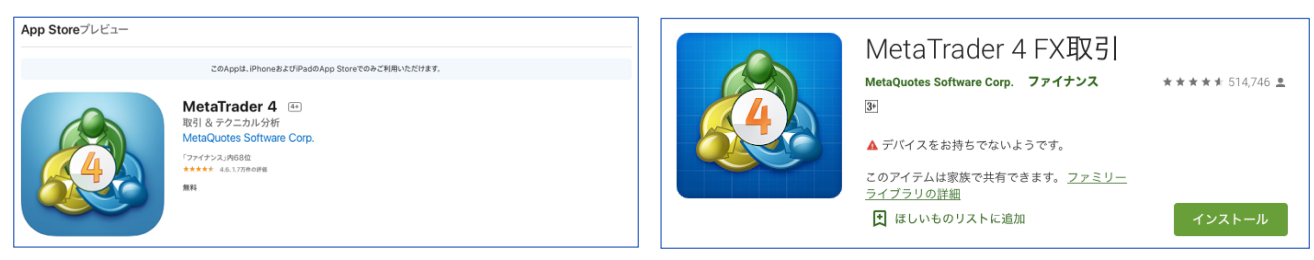

■iOS デバイスの場合は App Store で『Meta Trader4』で検索してダウンロード ■Android デバイスの場合は Google プレイで『Meta Trader4 FX 取引』で検索してダウンロード

#### ■アプリでのログイン方法(iOS デバイスの場合)

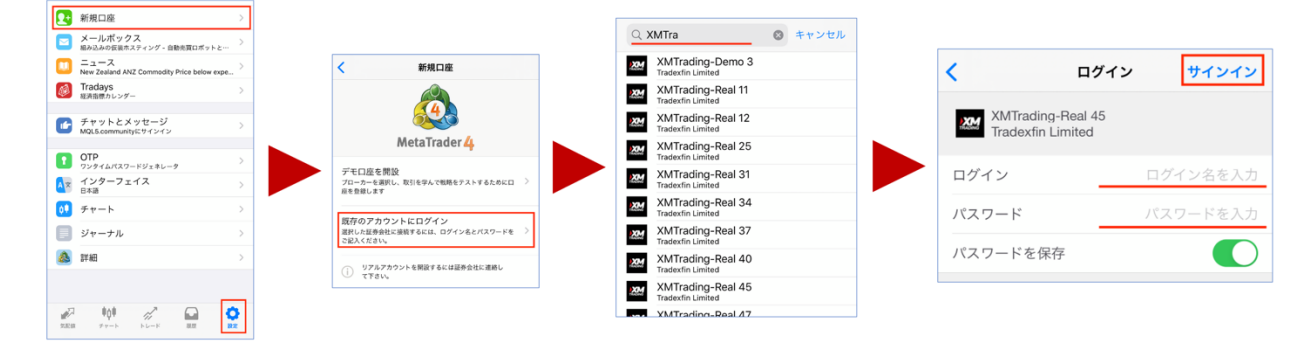

ダウンロード後、アプリを起動して画面下の『設定』から『新規口座』を選択し、 『既存のアカウントにログイン』を選択します。

検索欄で『XMTrading』と検索するとサーバー情報が出てきますので 該当するサーバーを選択して、ログインの部分に口座番号、 パスワードにパスワードを入力して『サインイン』をタップするとログインが完了します。

#### ■アプリでのログイン方法(Android デバイスの場合)

| 〈 🧔 新しい口座                                                        |                                                           | 〈 ▲ 口座にログイン<br>トレードサーバを選択して下さい。                                                 | く 💰 口座にログイン<br>ログイン                    |
|------------------------------------------------------------------|-----------------------------------------------------------|---------------------------------------------------------------------------------|----------------------------------------|
| 登録せずにスタート         6           匿名口座が自動的に作成されます。         6         |                                                           |                                                                                 | XMTrading-Real 37<br>Tradexfin Limited |
| 個人デモアカウントを開設<br>1474の証券会社から選択し、アカウントを登録する                        | く 🙇 口座にログイン<br>トレードサーバを選択して下さい。                           | XMTrading-Demo 3<br>Tradexfin Limited<br>XMTrading-Real 11<br>Tradexfin Limited | _ ログイン 12345678<br>パスワード               |
| <b>既存のアカウントにログイン</b><br>選択した証券会社に接続するには、ログイン名とパ<br>スワードをご記入ください。 | ● 証券会社を検索<br>MetaQuotes Demo<br>MetaQuotes Software Corp. | XMTrading-Real 12<br>Tradexfin Limited<br>XMTrading-Real 25                     | ☑ パスワードを保存                             |
| <ul> <li>リアルアカウントを開設するには証券会社に連絡<br/>して下さい。</li> </ul>            |                                                           | XMTrading-Real 31<br>Tradexfin Limited                                          |                                        |
|                                                                  |                                                           | XMTrading-Real 34<br>Tradexfin Limited<br>XMTrading-Real 37                     |                                        |
|                                                                  |                                                           | Tradextin Limited<br>証券会社を検索出来ます。                                               |                                        |
|                                                                  | ]                                                         | ご利用の証券会社が見つかりませんか?                                                              | ログイン                                   |

ダウンロード後、アプリを起動して『既存のアカウントにログイン』を選択します。

検索欄で『XMTrading』と検索するとサーバー情報が出てきますので、該当するサーバーを選択して ログインに口座番号、パスワードを入力して『ログイン』をタップするとログインが完了です。

| 180 JPY                                                   | +                         | Ξ 💩 トレード<br>25 508 JPY  | ↓↑ 🗈                                |
|-----------------------------------------------------------|---------------------------|-------------------------|-------------------------------------|
| 隽高:<br>∮効証拠金:<br>正拠金:<br>○→■□□1加 今.                       | 530 973<br>531 153<br>784 | 残高:<br>有効証拠金:<br>余剰証拠金: | 1 000 000<br>1 025 508<br>1 020 513 |
| 示判証拠金:<br>証拠金維持率 (%):<br>ポジション                            | 67 758                    | 証拠金維持率(%):<br>証拠金:      | 20528.75<br>4 995                   |
| AUDUSD, sell 0.01<br>0.69422 → 0.69586                    | -177                      | ポジション                   |                                     |
| AUDUSD, sell 0.01<br>0.69517 → 0.69586                    | -75                       | 1.30474 → 1.31257       | 26 681.00                           |
| EURGBP, buy 0.01<br>0.90109 → 0.90274<br>EURGBP, buy 0.01 | 222                       |                         |                                     |
| 0.90085 → 0.90274                                         | 254                       |                         |                                     |
|                                                           |                           |                         |                                     |
|                                                           |                           |                         |                                     |
|                                                           |                           |                         |                                     |
|                                                           |                           |                         |                                     |
|                                                           |                           |                         |                                     |
|                                                           |                           |                         |                                     |
|                                                           | $\cap \land$              |                         |                                     |
| ************************************                      | 11.22 IZ2                 | 🖉 📫 💉 🖬                 | <b>E D</b>                          |

■現在保有中のポジションの確認

■トレード履歴(収益の確認)

ログインが完了した後は、アプリ画面下のメニューから現在保有中のポジションの確認や 含み益や含み損の総額、決済後の収益が確認できるようになりますので お手持ちのスマホにダウンロードして毎日欠かさずチェックするようにしましょう。

# MT4 を複数インストールする手順

同一の VPS や PC に同じ証券会社の MT4 をそのままインストールすると 単純に上書きインストールされてしまい、MT4 を複数台共存させることができません。

ここでは、同一の VPS や PC 内に 2 台以上の同じ証券会社の MT4 をインストールする手順を XMTrading の場合を例にとって解説していきます。

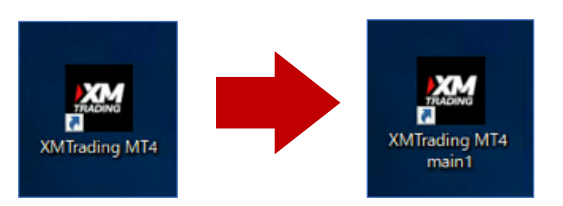

すでにインストールしている MT4 の名称を任意の名前に変更しておきます。

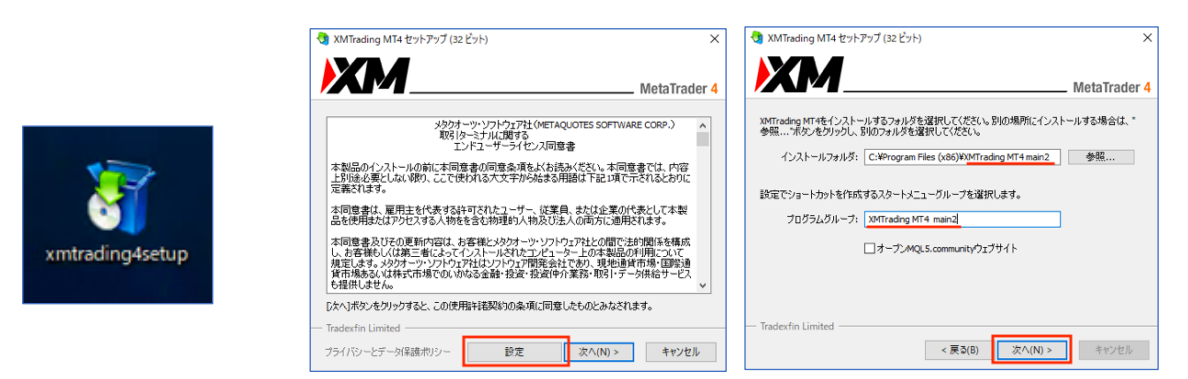

新たに XMTrading の公式サイトから MT4 のセットアップファイルをダウンロードします。

『設定』をクリックした後にフォルダ名とグループ名の 2 箇所を任意の名前に変更して 『次へ』をクリックするとインストールが始まります。

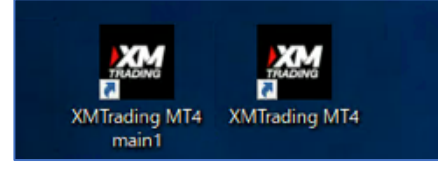

インストールが完了するとデスクトップ画面上に、先ほど名称を変更した MT4 と 新しくインストールした MT4 のショートカットアイコンが表示されます。

なお、当 EA で複数の通貨ペアで運用したい場合は、 EA 側のマジックナンバーをそれぞれ別の数字に変更して稼働させるようにして下さい。

# EA ファイルのアップデート

そこまで多くはありませんが、不定期に EA ファイルの改修を行うことがありますので ここでは稼働中の状態で EA ファイルをアップデートする手順を解説します。

なお、もし作業に不安がある場合は、パラメーター設定の『新規ロングエントリー調整』と 『新規ショートエントリー調整』の数値を2に変更して頂き、 ノーポジションになった状態でアップデートを行なって頂ければと思います。

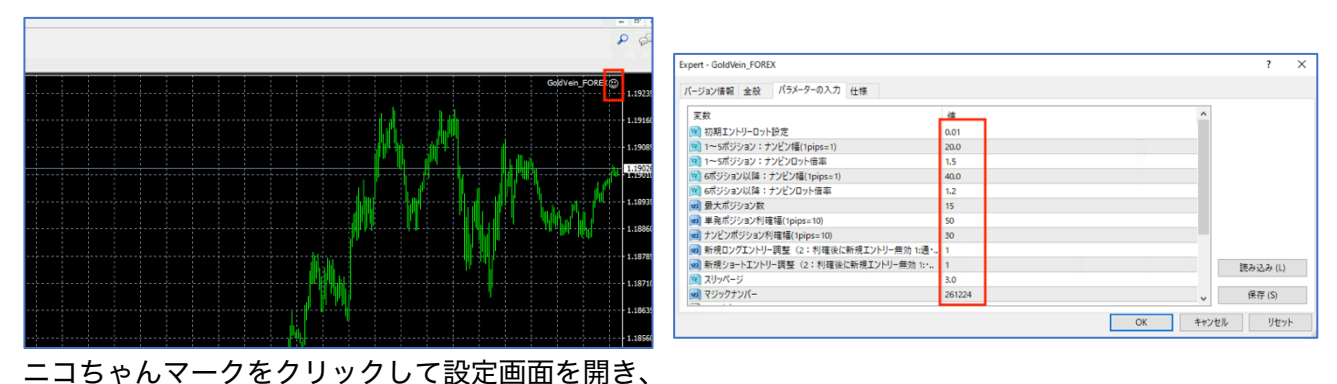

ココらやんマークをクラックして設定画面を開き、 現在のパラメーター設定をスクリーンショットやメモを取るなどして控えて下さい。

| 8 77 | イル (F) 表示 (V) 挿入(I) チャ      | ト (C)   | <u>ツ</u> ール (T) ウインドウ (W) ヘルプ (H)                          |                   |                                          |                 |               |                 |
|------|-----------------------------|---------|------------------------------------------------------------|-------------------|------------------------------------------|-----------------|---------------|-----------------|
|      | 新規チャート (N)                  |         | ix 💊 🙇 📦 🔏 自動売買 🔃 迫 と 🔍 🔍 🔜 🕨 止 斗 🕑                        |                   |                                          |                 |               |                 |
| N 🖻  | オフラインチャート (O)               |         | • M1 M5 M15 M30 H1 H4 D1 W1 MN                             |                   |                                          |                 |               |                 |
| 気    | チャートの再表示                    | •       | 9 1.18199 1.18215 GoldVein EC                              |                   |                                          |                 |               |                 |
| 通    | チャートの組表示                    | •       |                                                            |                   |                                          |                 |               |                 |
| +    | チャートを閉じる (C)                | Ctrl+F4 | . Q                                                        |                   |                                          |                 |               |                 |
| ٠ 🗄  | 名前を付けて保存 (S)                | Ctrl+S  | N                                                          | ファイル ホーム 共有       | 表示                                       |                 |               |                 |
| * 🕞  | 画像として保存 (i)                 |         |                                                            | i err             | ninal > 34F2D4EA1B60E99ECD5C7AE41D277E54 | >               | ✓ ひ 34F2D4EA1 | B60E99ECD5C7AE4 |
| 2    | データフォルダを開く (D)              |         |                                                            | - h/wh 7h+7       | 名前                                       | 更新日時            | 種類            | サイズ             |
| ۰ 🔈  | デモロ座の申請 (A)                 |         |                                                            |                   | config                                   | 2020/07/14 8:14 | ファイル フォルダー    |                 |
| 4 5  | 取引口座にログイン(L)                |         |                                                            |                   | history                                  | 2020/07/09 9:31 | ファイル フォルダー    |                 |
| 1    | ウェブトレーダーにログイン (W)           |         |                                                            |                   | logs                                     | 2020/08/25 0:07 | ファイル フォルダー    |                 |
|      | MOLE approvide (-D/L/2) (M) |         | ayan yang ayayayaya yan kananan an kanan ayayayayayayayaya | ₩ 17XL+1          | MQL4                                     | 2020/07/14 8:14 | ファイル フォルダー    |                 |
| • •  | MQLS.community (CD94 2 (M)  |         |                                                            | E9770 #           | profiles                                 | 2020/08/22 8:29 | ファイル フォルダー    |                 |
| *    | 印刷設定 (r)                    |         |                                                            | GoldVein_FOREX 7. | templates                                | 2020/07/09 9:31 | ファイル フォルター    |                 |
| 1 B  | 印刷ブレビュー (v)                 |         |                                                            | GoldVein_FOREX_59 | tester                                   | 2020/07/09 9:31 | ファイル フォルダー    |                 |
| • -  | 印刷 (P)                      | Ctrl+P  |                                                            | PC                | iii origin.txt                           | 2020/07/09 9:27 | テキスト ドキュメント   | 1 KB            |
| Ĵ    | プログラムの終了(x)                 |         |                                                            | 3D オブジェクト         |                                          |                 |               |                 |

『ファイル』から『データフォルダを開く』をクリックして『MQL4』へ進みます。

|              | 1               | 1          |                       | 📕   📝 📙 🖛   Experts |                                   |                                      |                                |               |
|--------------|-----------------|------------|-----------------------|---------------------|-----------------------------------|--------------------------------------|--------------------------------|---------------|
| Experts      | 2020/08/25 8:47 | ファイル フォルダー |                       | ファイル ホーム 共有         | 表示                                |                                      |                                | ~             |
| Files        | 2020/07/09 9:27 | ファイル フォルダー |                       | ← → * ↑             | F21AF2C0A602C169002DA92D7C210E6 > | MQL4 > Experts ~                     | ð 🔎 ExpertsØ                   | 検索            |
| Images       | 2020/07/09 9:27 | ファイル フォルダー |                       | 🖈 クイック アクセス         | 名前<br>□ MACD Sample and           | 更新日時                                 | 種類<br>534.7%/1                 | 91X           |
| Include      | 2020/07/09 9:27 | ファイル フォルダー |                       | PC PC               | MACD Sample.mq4                   | 2021/07/01 10:33                     | MQL4 Source File               | 7 KB          |
| Indicators   | 2020/07/09 9:31 | ファイル フォルダー |                       | ネットワーク              | Moving Average.ex4                | 2021/07/01 10:33<br>2021/07/01 10:33 | EV4 774 JJ<br>MQL4 Source File | 15 KB<br>6 KB |
| Libraries    | 2020/07/09 9:28 | ファイル フォルダー |                       |                     | Sample_EA.ex4                     | 2021/07/02 17:13<br>2021/07/03 13:12 | DAT 77116<br>D4 77116          | 6 KB<br>51 KB |
| Logs         | 2020/08/25 9:15 | ファイル フォルダー |                       |                     |                                   |                                      |                                |               |
|              |                 |            | 、<br>ナ<br>ナ<br>-<br>- |                     |                                   | + -+                                 |                                |               |
| 「Experts』へと進 | 圭み、EA のファイ      | ル名(.ex4    | )を任意のこ                | ファイル名               | に変更しる                             | ます。                                  |                                |               |

|                           | ◆ G 1.3 1.3<br>◆ U 0.9 0.9   | 57505198 sel 0.10       | <u> </u>            |            | → Coperts<br>ファイル ホーム 共有 | 表示                                |                 |                  |       |
|---------------------------|------------------------------|-------------------------|---------------------|------------|--------------------------|-----------------------------------|-----------------|------------------|-------|
|                           | ◆ U 3.7 3.7                  |                         |                     |            | ← → • ↑ 📙 « 3            | 4F2D4EA1B60E99ECD5C7AE41D277E54 > | MQL4 > Experts  | ✓ ひ Expertsの検索   | B.    |
|                           | ◆ U 7.7 7.7<br>◆ U 16 16     |                         |                     |            |                          | 名前                                | 更新日時            | 種類               | サイズ   |
|                           | ◆ E 1.1 1.1                  |                         |                     |            | ★ クイック アクセス              | GoldVein_FOREX_old.ex4            | 2020/08/25 8:37 | EX4 ファイル         | 71 KB |
|                           | ♦ U 10 10                    | ·                       |                     |            |                          | MACD Sample.ex4                   | 2020/07/09 9:27 | EX4 ファイル         | 11 KB |
| All shares and the second | ▲ U 29 29×<br>通貨パアリスト ディック   | 57502175 eel 0.00       |                     |            | → 9990=F                 | MACD Sample.mq4                   | 2020/07/09 9:27 | MQL4 Source File | 7 KB  |
|                           | AR 9776 7177                 |                         |                     |            |                          | Moving Average.ex4                | 2020/07/09 9:27 | EX4 ファイル         | 15 KB |
| 🗹 📙 🖛                     | 展開                           | GoldVein_FOREX_59004300 |                     | - 0        | × E05+ 1                 | Moving Average.mq4                | 2020/07/09 9:27 | MQL4 Source File | 6 KB  |
| ペル ホーム 共有                 | 表示 圧縮フォルダーツー」                | L I                     |                     |            | GoldVein_FOREX 3         | 7. inqlcache.dat                  | 2020/08/25 8:49 | DAT ファイル         | 4 KB  |
| > -> 🛧 📙 > Go             | oldVein_FOREX_59004300.zip > | GoldVein_FOREX_59004300 | √ ບັ GoldVein_FOREX | _59004300Ø | P GoldVein_FOREX_5       | 9                                 |                 |                  |       |
|                           | 名前                           | 種類                      | 圧縮サイズ               | パスワード保     | #/7 PC                   |                                   |                 |                  |       |
| 🖈 クイック アクセス               | GoldVin EOREX and            | EX4 Jak                 | 60 K B              | =          | 🗊 3D オブジェクト              |                                   |                 |                  |       |
| 🔜 デスクトップ 🛛 🖈              | - doublem_roneseeve          | 200 37 110              | 0510                | m          | 🚽 🦊 ダウンロード               |                                   |                 |                  |       |
| 🖊 ダウンロード 🛛 🖈              |                              |                         |                     |            | デスクトップ                   |                                   |                 |                  |       |
| 📄 ドキュメント 🛛 🖈              |                              |                         |                     |            | ◎ ドキュメント                 |                                   |                 |                  |       |
| 📰 ピクチャ 🛛 🖈                |                              |                         |                     |            | ■ ピクチャ                   |                                   |                 |                  |       |
| GoldWein_FOREX 7          |                              |                         |                     |            | 開 ビデオ     ビデオ            |                                   |                 |                  |       |
| GoldWein FOREX 59         |                              |                         |                     |            | h 57-51-17               |                                   |                 |                  |       |
|                           |                              |                         |                     |            | ローカルディスク(C)              |                                   |                 |                  |       |
|                           |                              |                         |                     |            |                          |                                   |                 |                  |       |
| 30 オノジェクト                 |                              |                         |                     |            | 00                       |                                   |                 |                  |       |
| ♣ ダウンロード                  |                              |                         |                     |            | -                        |                                   |                 |                  |       |
| 🔜 デスクトップ                  |                              |                         |                     |            | -                        |                                   |                 |                  |       |
| 📔 F#1X7F                  |                              |                         |                     |            |                          |                                   |                 |                  |       |

既存のファイル名を変更した状態で、新しい方のファルをドラッグ&ドロップで Experts フォルダ内の空白の部分に移動します。

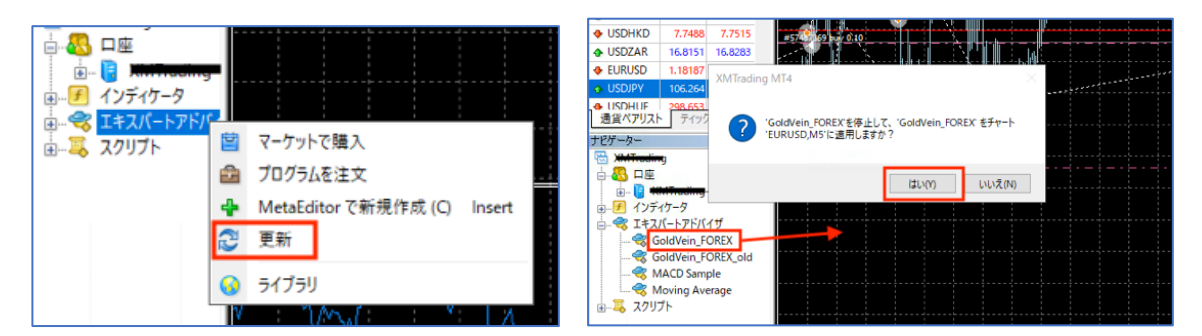

『ナビゲーター』の『エキスパートアドバイザ』上で右クリックで『更新』をクリックした後、 新しく追加した EA(.ex4)ファイルをチャートにドラッグ&ドロップします。

ドラッグ&ドロップするとメッセージが出ますので『はい』を選択して下さい。

| Expert - GoldVein_FOREX                                | ?                               | × |                                                                                                    |                                    |          |              |     |
|--------------------------------------------------------|---------------------------------|---|----------------------------------------------------------------------------------------------------|------------------------------------|----------|--------------|-----|
| バージョン情報 全般 バラメーターの入力 仕様<br>コモン                         | 12년77년~<br>[2] 이 내 아프 등 12월 7 월 |   | Expert - Sample, EA<br>パージョン爆撃 金般 <mark>パラメーターの入力</mark> 仕様<br>変変<br>(図 初期エントリーロット設定                                                                                      | 值<br>0.01                          | 1        | ?            |     |
| Cong & Short で ホッション     アラームを有効化     □ 1回鳴ったらアラームを無効化 | ○ 外部エキスパートの使用を許可する              |   | <ul> <li>図 タイトジーン: ナンビン場(rpips=10)</li> <li>図 タイトジーン: ナンビン場(rpips=10)</li> <li>図 シーン切像える車ボジラ3)</li> <li>図 ワイドジーン: ナンビン場(rpips=10)</li> <li>図 タイドジーン: ナンビン切り/信奉</li> </ul> | 40.0<br>1.5<br>7<br>40.0<br>1.2    |          |              |     |
| 自動売買<br>ビ 自動売買を許可する                                    |                                 |   | (回) 第大ホッション家<br>(回) ジラネ(ボジションの利用環境(tpips=10)<br>(回) ジラナンビバボジションの利用環境(tpips=10)<br>(回) ショート車点ボジションの利用環境(tpips=10)<br>(回) ショートナンビズバジジョンの利用環境(tpips=10)                      | 12<br>30.0<br>20.0<br>30.0<br>20.0 |          |              |     |
|                                                        |                                 |   | ○ トレージングストップ設定<br>(取トレージングストップ設定)<br>(取用のロングエントリー調整(2:利用後に新規エントリー無効:比適常修像)<br>() 新規ジョートエントリー調整(2:利用後に新規エントリー無効:比適常修像)<br>() スリッページ                                        | true<br>10<br>1<br>1<br>3.0        |          | 読み込み<br>保存() | F ( |
|                                                        | OK キャンセル リセ                     | 4 |                                                                                                    |                                    | ОК ++v/t | با ا         | j.  |

『全般』タブに切り替えると『外部エキスパートの使用を許可する』はすでにチェック済みなので 『自動売買を許可する』と『DLLの使用を許可する』にチェックを入れ、 <mark>控えておいたパラメーター数値を設定</mark>して『OK』をクリックすれば設定完了です。

## 自動売買のリスク管理

EA による自動売買は、日々、淡々と自分の意思に関係なくトレードを繰り返し 利益を出してくれる便利なシステムですが、 その反面、相場の急変には臨機応変に対応できないといった融通が利かない面もあります。

そのため、時には人為的な判断を下した方が良い場面というのが出てきますので あらかじめ予定されている世界的な大きなイベント等は、相場が急変することも視野に入れておいて 一時的にシステムを止めておくことも考慮すると良いでしょう。

そんな時に役に立つのが、当システムの機能にも搭載されている『新規エントリー調整』機能です。

| 123 単充ホンンヨン利確幅(1pips=10)                | 70  |
|-----------------------------------------|-----|
| 國 ナンピンポジション利確幅(1pips=10)                | 50  |
| 📖 新規ロングエントリー調整(2:利確後に新規エントリー無効 1:通常稼働)  | 1   |
| 😡 新規ショートエントリー調整(2:利確後に新規エントリー無効 1:通常稼働) | 1   |
| 1 711 W - 3                             | 2.0 |

通常稼働時はこの値を『1』に設定しておきますが、『2』に変更することで現在保有中のポジションが 正常に決済された後はポジションを取らずに待機状態にしておくことが可能になります。 \*システムを再稼動させたい場合は値を『1』に戻して下さい。

他の EA の場合、ポジションを取りたくない場合は手動で自動売買ボタンをオフにして 現在保有中のポジションは頃合いが良いところ待つか、 タイミングが合わない場合は、手動で損切りしなければなりません。

ですが、この機能を使用することで保有中のポジションを損切りせずに正常に決済させて、 尚且つ<mark>自動で新規ポジションを保有しないようにする</mark>ことができるのです。

【\*レバレッジ規制について\*】

XMTrading では口座資金が 20,000 ドル(約 210~220 万円)を超えた場合は レバレッジ規制がかかり、レバレッジが 200 倍まで引き下げられます。

また、アメリカ総選挙やイギリス総選挙な数年に一度の大きなイベント時にも 同様にレバレッジが 888 倍から 200 倍まで一時的に引き下げられることもあります。

そんな時は、是非ともこの便利な機能を使用して無駄な損切りなどをせずに 保有中のポジションはしっかりと利確し、その上で新規ポジションを取らない状態で 一時的に待機されておきながら、様子を見て稼働を再開させるようにしましょう。

### 単利運用における資金管理

ある程度の期間、稼働させるとまとまった利益になっていることでしょう。 本来、投資において有効な運用方法は、単利ではなく複利での運用になります。

複利で回すことで二次曲線的にどんどん利益を増やすことができますが それはあくまで、プロトレーダーの運用による MAM 運用や長期投資で用いる運用方法です。

当システムは、あくまで EA の自動売買というシステムトレードですから 複利で運用するというよりも、ある程度利益が積み上がった段階で その都度、きちんと取引口座から出金するということを心がけましょう。

取引口座から出金し、ご自身の銀行口座へ利益分を移して初めて本当の利益となります。

ですのでまずは、定期的な出金で入金した元本分を確実に回収していく ということを念頭に、運用していって欲しいと思います。

どの EA でもそうですが、システムである以上はファンダメンタル的な要素や 地政学的なリスクによる相場の急変に臨機応変に対応するということは難しくなります。

だからこそ、そういった場面でどのように自分の資金を守っていくかを 人為的に判断する必要が出てくるのです。

とはいえ、いつ何が起こるか分からないのが相場ですから 普段からそのような有事に備えて、きちんと資金管理を行っていくことが重要です。

EA によるシステム運用は、資金管理さえしっかり行っておけば あとはシステムが勝手に利益を上げてくれます。

ですので、自動売買で出た利益はこまめに出金する、資金に対するロット設定を適正にするなど 無理のないシステム運用を心がけ、着実に利益を積み上げていって下さい。

このシステムが、あなたにとってこれからの明るい人生設計の一助になれば幸甚です。

#### \*\*\*注意事項(必ずお読み下さい)\*\*\*

■管理人を含む運営(以下当方)は、できるかぎりユーザー様にとって有益な情報を発信していきますが、その正確性を 保証するものではありません。当システムにつきましては、万全を期してご提供いたしますが、バグや不具合がないこと を保証するものではありません。

■当方が、発信する情報や指定した証券会社、または EA を利用することにより利用者が何らかのトラブルや損害を被った場合も当方は責任を負うことはなく、いかなる賠償にも応じません。

■FX・CFD を含む証拠金取引は、少なからずリスクを伴う投資商品ですので、運用においては必ず余剰資金で行うよう にして下さい。どんなに優れたシステムであったとしても 100%勝ち続けられるという保証は一切ございません。

■マニュアル内で提示しているロット設定につきましては、バックテストに基づいた参考値の目安であり、必ずしもリス クがないというものではありません。そのため、最終的な運用における判断は、自己責任の元、ご自身の裁量で行って下 さい。また、ロット数はレバレッジが 500 倍以上を想定したロット設定ですので、それ以下のレバレッジでは適応がで きない場合がありますので、事前に使用される証券会社のレバレッジをご確認の上で運用して下さい。

■提示しているバックテストの結果は、あくまで過去の相場においての結果であり、決して未来の相場に合致するとは限りません。そのため、結果の数字は参考程度に留めて頂き、今後運用する上では、十分な資金管理を心がけながら運用するようお願い致します。

以上、投資という性質上、元本が保証されているわけではなく、損失を被る可能性があるということを 十分にご理解いただいた上で当システムの導入及び稼働をお願い致します。